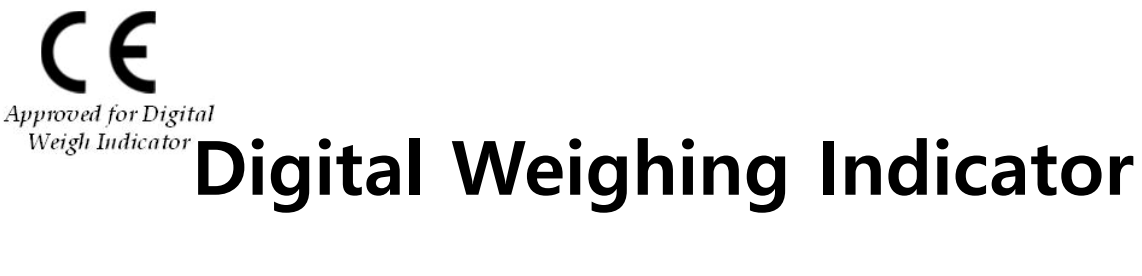

# SI 400

# **User Manual**

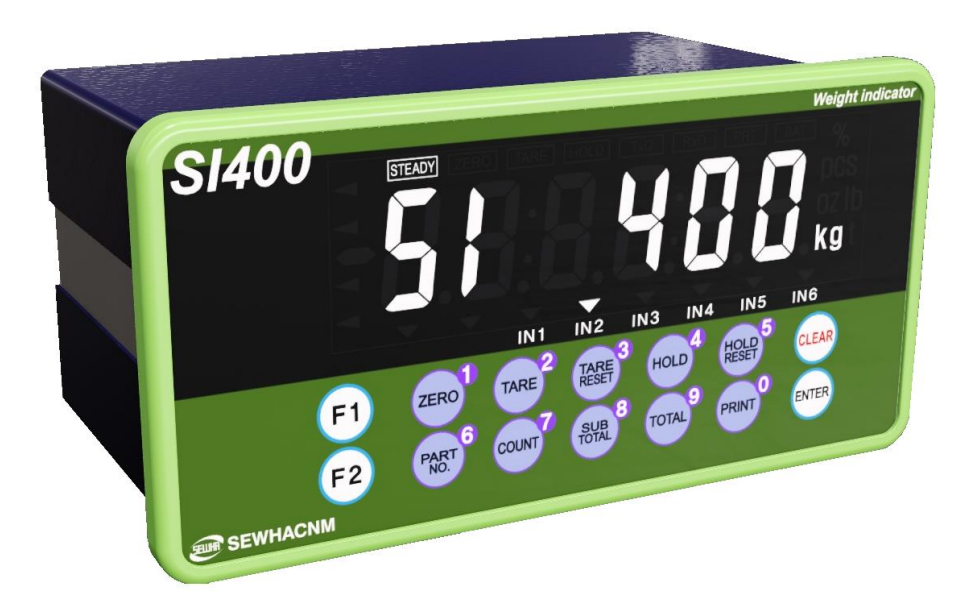

Ver. 2.1 2017.04.05

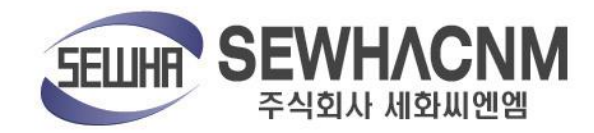

## CONTENTS

| 1. BEFORE INSTALLATION                                           | 3 -  |
|------------------------------------------------------------------|------|
| 2. INTRODUCTION                                                  | 4 -  |
| 3. SPECIFICATION                                                 | 5 -  |
| 4. INSTALLATION                                                  | 10 - |
| 4-1. External Dimension & Cutting Size                           | 10 - |
| 4-2. Installation Components                                     | 10 - |
| 4-3 Load cell Installation                                       | 11 - |
| 5. SET-UP                                                        | 12 - |
| 5-1. Set-up mode                                                 | 12 - |
| 5-2. Test Weight Calibration Mode (Using test weight)            | 13 - |
| 5-3. Simulation Calibration Mode (Calibrate without Test weight) | 18 - |
| 5-4. F-FUNCTION Setting                                          | 22 - |
| 5-5. Test Mode                                                   | 32 - |
| 6. INTERFACE                                                     | 36 - |
| 6-1. Serial Interface                                            | 36 - |
| 6-2. External Input                                              | 47 - |
| 6-3. Current loop                                                | 48 - |
| 6-4. Analogue I-Output Interface : 4~20mA                        | 49 - |
| 6-5. Analog V-Output Interface :0~10V                            | 49 - |
| 6-6. Analog Output Selection                                     | 51 - |
| 6-7. Print Interface                                             | 51 - |
| 6-8. BIN IN card (Changing Product number)                       | 52 - |
| 6-9. BCD OUT Card (Weight data out)                              | 53 - |
| 6-10. Ethernet card                                              | 54 - |
| 6-11. SD memory card                                             | 54 - |
| 6-12. Option card combination                                    | 55 - |
| 7. Error & Treatment                                             | 56 - |

## **1. BEFORE INSTALLATION**

#### **Caution / Warning Marks**

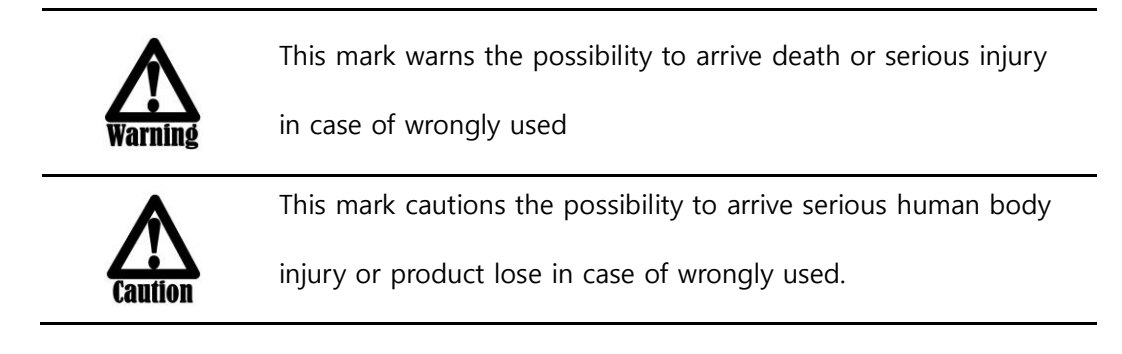

## **Copy Rights**

- 1. All Right and Authority for this Manual is belonged to SEWHA CNM CO., LTD.
- Any kinds of copy or distribution without permission of SEWHA CNM CO., LTD. will be prohibited.
- 3. This manual may be changed as the version is upgraded, without previous notice.

#### Inquiries

If you have any kinds of inquiries for this model, please contact your local agent or Head Office.

Head Office : SEWHACNM CO., LTD. Website : http://www.sewhacnm.co.kr Email : sales@sewhacnm.co.kr Tel: +82 32 624 0060

## 2. INTRODUCTION

#### 2-1. Introduction

Thank you for your choice of SI 400 Industrial Digital Weighing Indicator. This "SI 400" model is high-control performance weighing Indicator for packer. This "SI 400" model has various external interface: Serial Communication(Modbus available), Analog Output and 232c Communication, BCD In/Out to select option for user convince and environment.

Please review and learn this instruction Manual and enjoy your process efficiency

with "SI 400" Weighing Indicator.

#### 2-2. Cautions

1. Don't drop on the ground and avoid serious external damage on item.

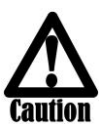

2. Don't install under sunshine or heavy vibrated condition.

3. Don't install place where high voltage or heavy electric noise condition.

- 4. When you connect with other devices, please turn off the power of item.
- 5. Avoid from water damage.
- 6. For the improvement of function or performance, we can change item specification without previous notice or permission.
- 7. Item's performance will be up-dated continuously base on previous version's performance.

#### 2-3. Features

- 1. SI 400 model is standard size indicator which is easy to install on the panel.
- 2. Front panel is covered with Polycarbonate film, strong against dust and water.
- 3. RS232 serial interface is standard installed
- 4. User can choose various options;

-Analog Output 4~20mA, 0~10V / RS232C / RS422, RS485 / ETHERNET CARD / BCD OUT / BIN IN / SD Card (More options in addition to basic option)

## **3. SPECIFICATION**

## 3-1. Specification

| Content     |                             | Specification |                                            |                            |
|-------------|-----------------------------|---------------|--------------------------------------------|----------------------------|
|             | Display Resolution          |               |                                            | 1/20,000                   |
|             | Internal Resolu             | ution         |                                            | 1/2,000,000 (±1,000,000)   |
|             | Input Sensiti               | vity          |                                            | Min 0.1µV/V                |
|             | Max Signal Input            | Voltage       |                                            | Max 3.0mV/V                |
|             | Load cell Excit             | ation         |                                            | DC +5V                     |
| Analog Part | A/D Conversion I            | Method        |                                            | Sigma-Delta                |
|             | Decimal Poi                 | nt            |                                            | 0, 0.0, 0.00, 0.000        |
|             | Drift                       | Offset        |                                            | 10PPM/°C                   |
|             | Dhit                        | Span          |                                            | 10PPM/°C                   |
|             | Non Linearity               |               | 0.001% of Full Scale                       |                            |
|             | Analogue Sampling(sec)      |               | 60times / sec(MAX)                         |                            |
| Environment | Operating Temperature Range |               | -10°C ~ +40°C [14°F ~ 104°F]               |                            |
| Environment | Operation Humidity Range    |               | 40%                                        | ~ 85% RH, Non-condensing   |
|             | Calibration Mode            |               | Test Weight Calibration Mode               |                            |
|             |                             |               | Simulation Calibration Mode                |                            |
|             |                             |               | 6 digit, 25.4mm(1inch) Red FND for Numbers |                            |
| Function    | Display                     |               | 7 digit, Red LED for Weight unit           |                            |
| i uncuon    | Display                     |               | 8 digit, Green LED for State alarm         |                            |
|             |                             |               | 12 digit Greed LED for Arrow               |                            |
|             | Key Pad                     |               | 14pcs Standard Key pad                     |                            |
|             | Additional Digital Input    |               | 6pcs external input key                    |                            |
| Communi-    |                             |               | Data T                                     | ransference, Command Mode, |
| cation      | RS232C & C/L                | 1Port         | Serial                                     | Printer Mode, Modbus(RTU)  |
| Power       | AC : 11                     | 0~240V, Ma    | ximum Powe                                 | er Consumption 14W         |
| Size        | 200mm(W) x 100r             | mm(H) x 126.  | .5mm(D) Weight : 1,230g                    |                            |

## 3-2. Option

| Option1 | Serial Interface(RS-422) |
|---------|--------------------------|
| Option2 | Serial Interface(RS-485) |
| Option3 | Serial Interface(RS-232) |
| Option4 | ETHERNET CARD            |
| Option5 | Analog Output(4~20mA)    |
| Option6 | Analog Output(0~10V)     |
| Option7 | BCD OUT                  |
| Option8 | BIN IN                   |
| Option9 | SD Memory card           |

## 3-3. State LED Lamp

| CONDITION MARK | CONTENT                                                        |  |  |
|----------------|----------------------------------------------------------------|--|--|
| STEADY         | When the weight is stable, ON.                                 |  |  |
| ZERO           | When the current weight is zero, ON.                           |  |  |
| TARE           | When the "TARE" function is set, ON.                           |  |  |
| HOLD           | When the "HOLD" function is set, ON.                           |  |  |
| TxD            | When indicator sends date out through serial communication.    |  |  |
| RxD            | When indicator receives date out through serial communication. |  |  |
| PRT            | When the weighing data is printed, ON.                         |  |  |
| IN1            | When external input 1 terminal is input, ON                    |  |  |
| IN2            | When external input 2 terminal is input, ON                    |  |  |
| IN3            | When external input 3 terminal is input, ON                    |  |  |
| IN4            | When external input 4 terminal is input, ON                    |  |  |
| IN5            | When external input 5 terminal is input, ON                    |  |  |
| IN6            | When external input 6 terminal is input, ON                    |  |  |
| kg             | Displayed weight unit under Function 103-00                    |  |  |
| g              | Displayed weight unit under Function 103-01                    |  |  |
| t              | Displayed weight unit under Function 103-02                    |  |  |
| %              | Displayed weight unit under Function 103-03                    |  |  |
| pcs            | Displayed weight unit under Function 103-04                    |  |  |
| OZ             | Displayed weight unit under Function 103-05                    |  |  |
| lb             | Displayed weight unit under Function 103-06                    |  |  |

## 3-4. Key Operation

| F1            | - Press 4 times within 3secs, to enter to Function setting mode.   |
|---------------|--------------------------------------------------------------------|
| F2            | - Press 4 times within 3secs, to enter to "Hidden function" mode.  |
|               | - Make the weight value to Zero<br>- Number 1                      |
|               | - Set the TARE Function<br>- Number 2                              |
| TARE<br>RESET | - Set the TARE Reset<br>- number 3                                 |
| HOLD          | - Set the "HOLD" Function<br>- number 4                            |
| HOLD<br>RESET | - When "HOLD" function is set, HOLD Reset<br>- number 5            |
| PART 6<br>NO. | - Product No Setting<br>- number 6                                 |
| COUNT         | - Display the weighing count of current P/N. ( 5sec)<br>- number 7 |
| SUB 8         | - Display sub-total weight of current P/N. ( 5sec)<br>- number 8   |
| 9<br>TOTAL    | - Display Grand-total weight. ( 5sec)<br>- number 9                |
| PRINT         | - Print out<br>- Number 0                                          |
| CLEAR         | - Cancel or Move to previous step.                                 |
| ENTER         | - Save and Move to next step.                                      |

#### Double tare setting **F1** TARE (Once tare is set, Another tare is overlapped.) ÷ SUB TOTAL **F1** Display the current weight during 5 sec. 0 ÷ PRINT F1 Print the Sub-total out PRINT ł F2 Print the Grand-total out ł F2 TARE Input Tare Value(when F530 is set as 01) ł SUB TOTAL CLEA Delete the Sub-total weight TOTAL 9 ł CLEAR Delete the Grand-total weight

## 3-5. Key Combination

Max accumulated weighing count : 999,999times

Tip <sup>Over 999,999times</sup> → return to "0" time

Max accumulated weight display : 9999999999 (g, kg, ton)

Over 999,999,999 (g, kg, ton)  $\rightarrow$  return to "0" (g, kg, ton)

## 3-6. Real Panel

| •   | ON / OFF |                                       | OPTIO                           | N 1                                  |           | • |
|-----|----------|---------------------------------------|---------------------------------|--------------------------------------|-----------|---|
|     |          | ●<br>-60Hz)<br>-60Hz)                 | (5)Analog                       | Output                               | •         |   |
|     | (1)POWER | ER A(<br>240V/50                      | OPTIO                           | N 2                                  |           |   |
| • ± |          | POWI<br>(AC100-3                      | (6)Option SEF                   | RIAL I/F                             | •         | • |
|     |          | · · · · · · · · · · · · · · · · · · · | R×D<br>T×D<br>GND<br>C/L<br>C/L | EXC+<br>EXC-<br>SIG+<br>SIG-<br>SHLD | CAL.      |   |
|     |          | (2)External Input                     | (3)SERIAL I/F                   | (4)LOAD CELL                         | $\bullet$ |   |
| •   |          | (DIGITAL INPUT)                       | (SERIAL I / F)                  | (LOAD CELL)                          | CE        | • |

#### (1) AC Power input terminal

#### (2) External input terminal: User selectable 6EA

(3) Serial Interface terminal

|                             |    |    | GILD | C/L | C/L |  |
|-----------------------------|----|----|------|-----|-----|--|
| RS – 232                    | Rx | Тх | GND  | C/L | C/L |  |
| (4) Loadcell Input terminal |    |    |      |     |     |  |

| Terminal  | EXC+ | EXC- | SIG+ | SIG- | SHLD   |
|-----------|------|------|------|------|--------|
| Load cell | EXC+ | EXC- | SIG+ | SIG- | SHEILD |

(5) Analogue Output terminal

| Terminal | -   | +   |        |
|----------|-----|-----|--------|
| 4~20mA   | (-) | (+) | Option |
| 0~10V    | (-) | (+) | Option |

(6) Option serial interface terminal

| Terminal  | 1      | 2      | 3    | 4    |        |
|-----------|--------|--------|------|------|--------|
| RS – 232C | GND    | GND    | Rx   | Тх   | Option |
| RS – 422  | TxD-   | TxD+   | RxD- | RxD+ | Option |
| RS - 485  | Unused | Unused | D-   | D+   | Option |

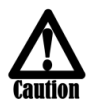

Please check the Comm. and other specification in the label, attached on the cover plate first, and make connection according to that information.

## 4. INSTALLATION

## 4-1. External Dimension & Cutting Size

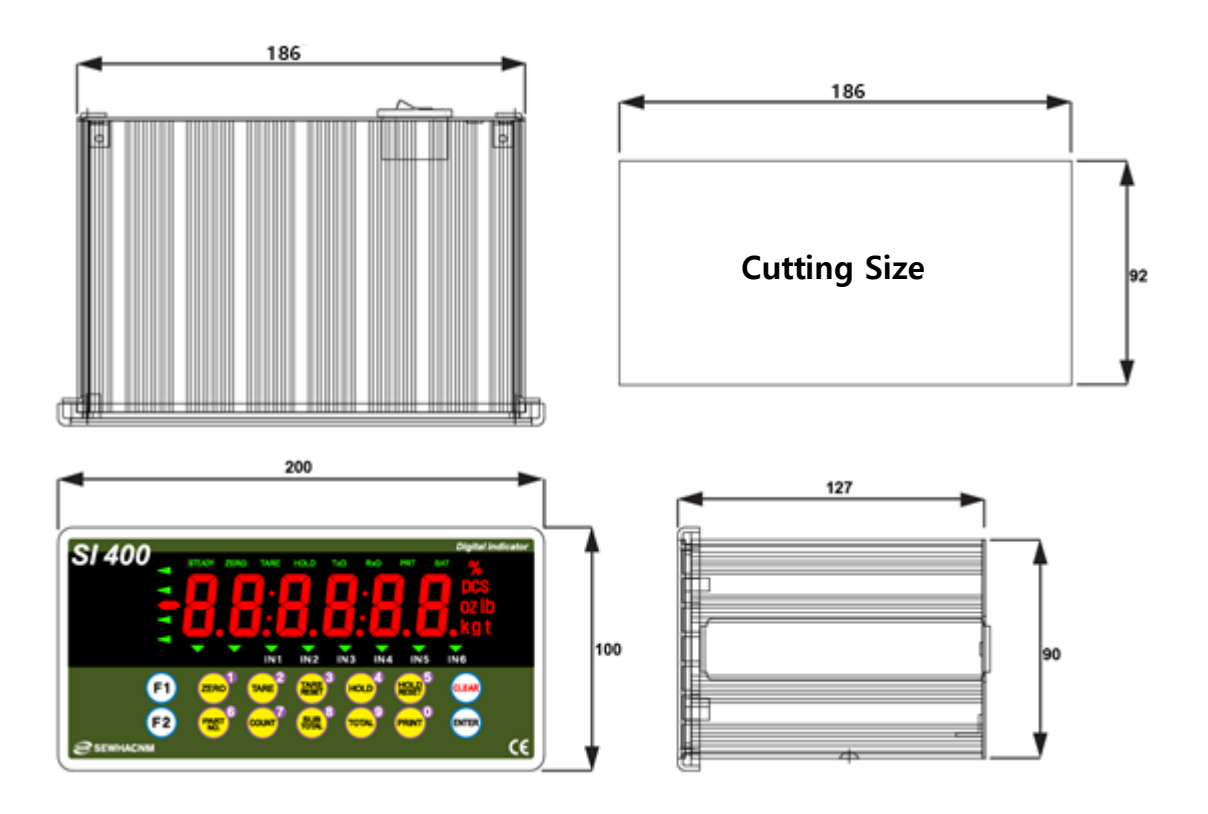

## 4-2. Installation Components

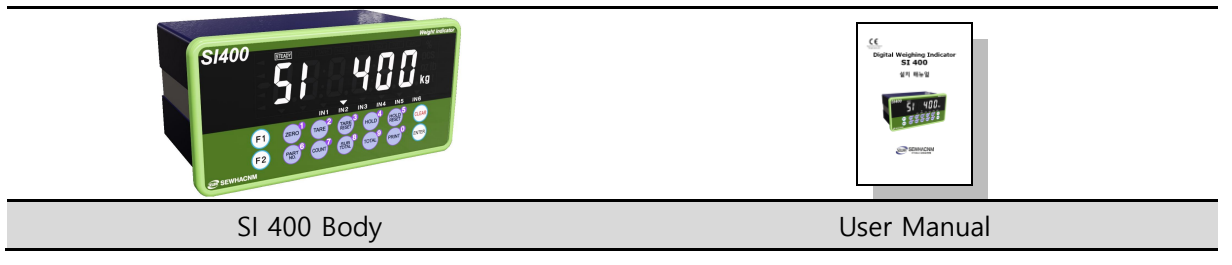

## 4-3 Load cell Installation

Load Cell Wire Connection (In case of SEWHACNM's Load cell) It depends on the manufacturer of load cell, please check the specification.

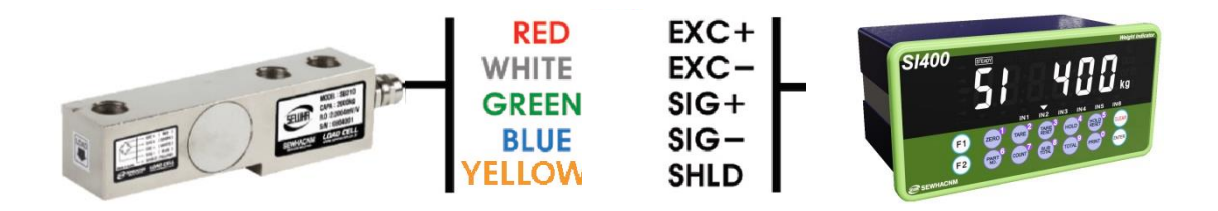

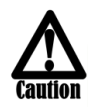

Under Set-up the Load cell, if EXC+ and EXC- have a short circuit, It may cause damage in the indicator.(specially analogue board) If you connect other wires to Load cell terminal wrongly, it may cause damage in the analogue board. Before connecting the load cell cable you have to power off and be sure to connect the cable to the terminal correctly.

Do not weld near the load cells , Indicators or other devices.

#### Load Cell Installation

- 1. You can connect Max 8pcs of same capacity Load cells at once. (350  $\Omega)$
- 2. You have to make horizontal balance on the ground.
- 3. If you install more than 2pcs of load cells, use Summing box and adjust output signal difference as minimum. It can make wrong weighing process caused by each load cell's variation.
- 4. If there is some temperature difference around Load cell, it can cause wrong weight measurement.
- 5. Don't do Welding job or Arc discharge around installation place. But, there is no choice, please disconnect power cable and Load cell cable.
- 6. If you measure static electricity material, please make earth between down part and upper part of Load cell.

## 5. SET-UP

## 5-1. Set-up mode

### 5-1-1. How to enter Set-up mode

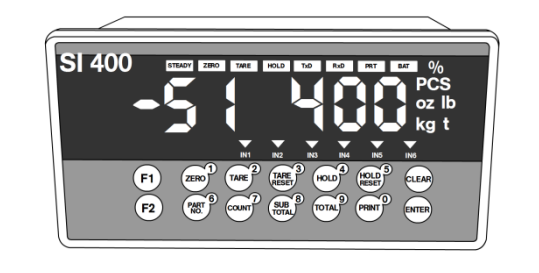

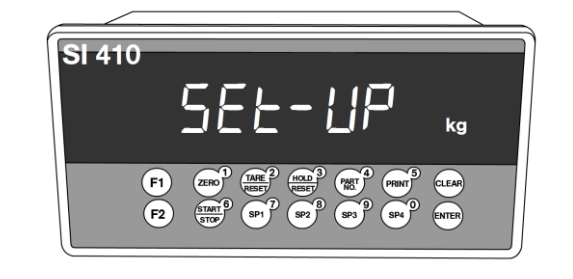

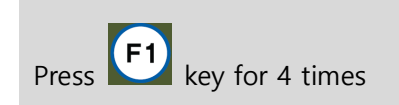

If "SET-UP" is displayed, it is complete to enter the set-up mode.

#### • How to enter each set mode

| SET-UP mode  |                           | Press $F1$ key for 4 times $\rightarrow$ $F1$                                                                          |
|--------------|---------------------------|----------------------------------------------------------------------------------------------------|
| Test<br>mode | Analog value              | Press F1 key for 4 times $\rightarrow$ $\overrightarrow{\text{TARE}}^2 \rightarrow \overrightarrow{\text{TERO}}^1$     |
|              | Analog Variation<br>Value | Press F1 key for 4 times $\rightarrow$ TARE $\rightarrow$ $\rightarrow$ TARE                                           |
|              | Key                       | Press F1 key for 4 times $\rightarrow$ $\overrightarrow{TARE}^2 \rightarrow$ $\overrightarrow{TARE}^3$                 |
|              | Display                   | Press F1 key for 4 times $\rightarrow$ $\overrightarrow{TARE}^2 \rightarrow$ $\overrightarrow{HOLD}^4$                 |
|              | External Input            | Press F1 key for 4 times $\rightarrow$ $\overrightarrow{\text{TARE}^2}$ $\rightarrow$ $\overrightarrow{\text{HOLD}^5}$ |
|              | Analog out                | Press F1 key for 4 times $\rightarrow$ $\overrightarrow{\text{TARE}^2} \rightarrow$ $\overrightarrow{\text{COUNT}^7}$  |

ENTER

key for saving data..

key for cancel and go back to previous step.

## 5-2. Test Weight Calibration Mode (Using test weight)

## 5-2-1. Calibration

Calibration is the process of adjusting weight balance between "Real Weight" on the Load Cell and "Displayed weight of Indicator". When you replace Load Cell or Indicator, you have to do Calibration process once again.

(When you enter the weight calibration mode, tare, hole, print function become initialize.)

Before start to the calibration mode, Please turn on the indicator and preheat about 15 min.

| Calibration key function |                             |              |                        |  |  |
|--------------------------|-----------------------------|--------------|------------------------|--|--|
| Key button               | Function                    | Key button   | Function               |  |  |
|                          | Test Weight                 |              | Simulation Calibration |  |  |
| E1                       | Calibration mode /          | <b>E</b> 2   | Mode / Setting         |  |  |
|                          | Setting decimal point       |              | Divition               |  |  |
|                          | Setting decimal point       |              | Setting division value |  |  |
|                          | No. 1                       | PART 6       | No. 6                  |  |  |
|                          | No. 2                       | COUNT        | No. 7                  |  |  |
| TARE<br>RESET            | No. 3                       | SUB<br>TOTAL | No. 8                  |  |  |
|                          | No. 4                       | TOTAL 9      | No. 9                  |  |  |
| HOLD<br>RESET            | No. 5                       | PRINT        | No. 0                  |  |  |
| CLEAR                    | Go back to<br>previous step | ENTER        | Saving data            |  |  |

### 5-2-2. Start Test Weight Calibration Mode

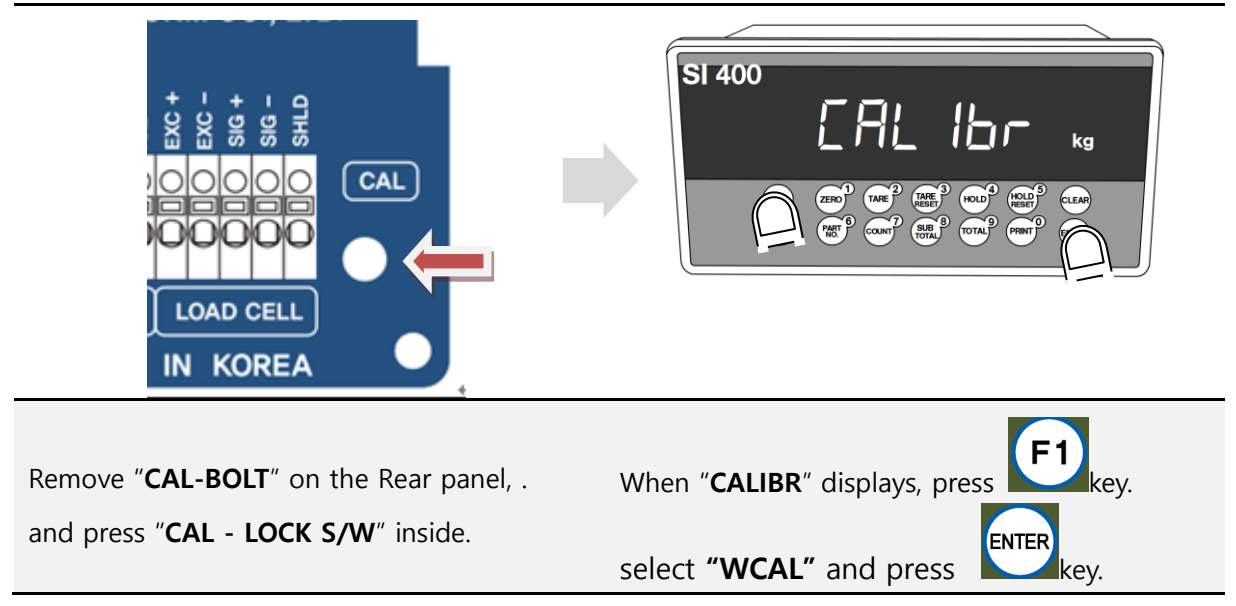

## 5-2-3. Setting "Capacity of weighing Scale"

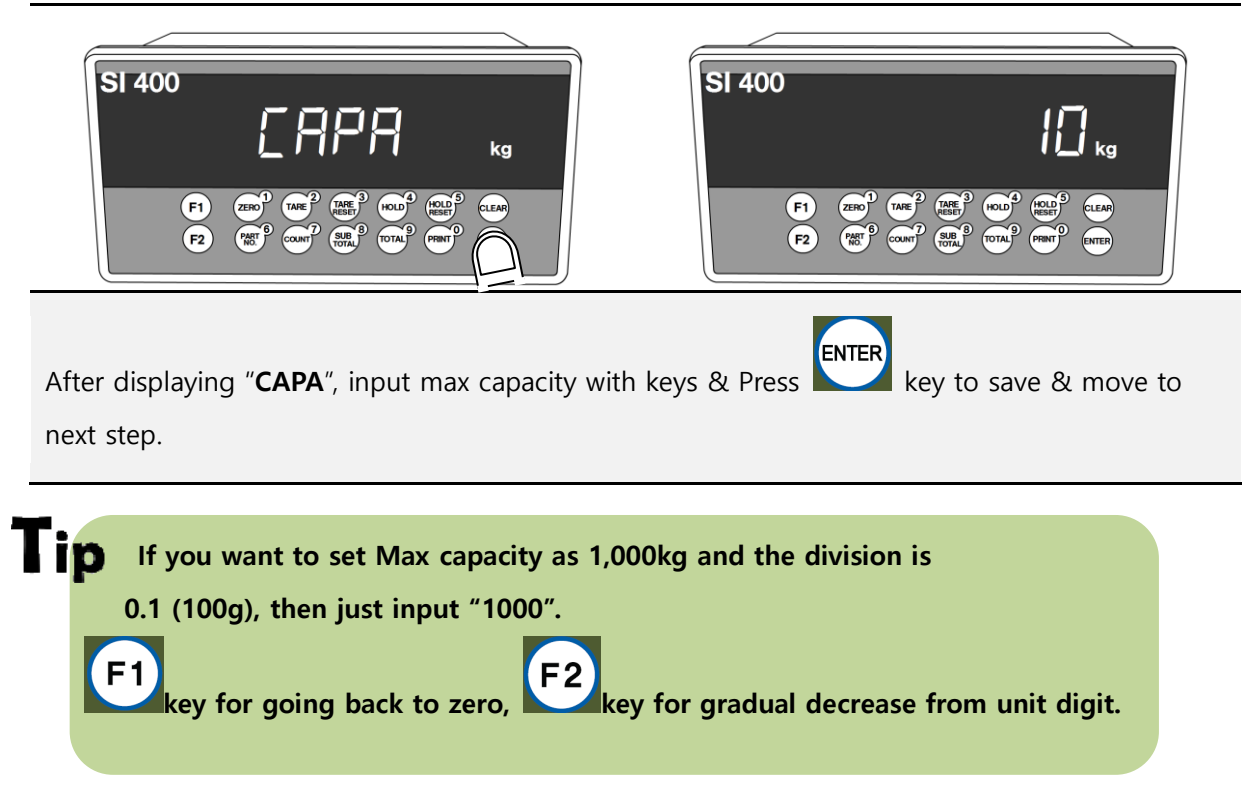

### 5-2-4. Decimal point and division setting

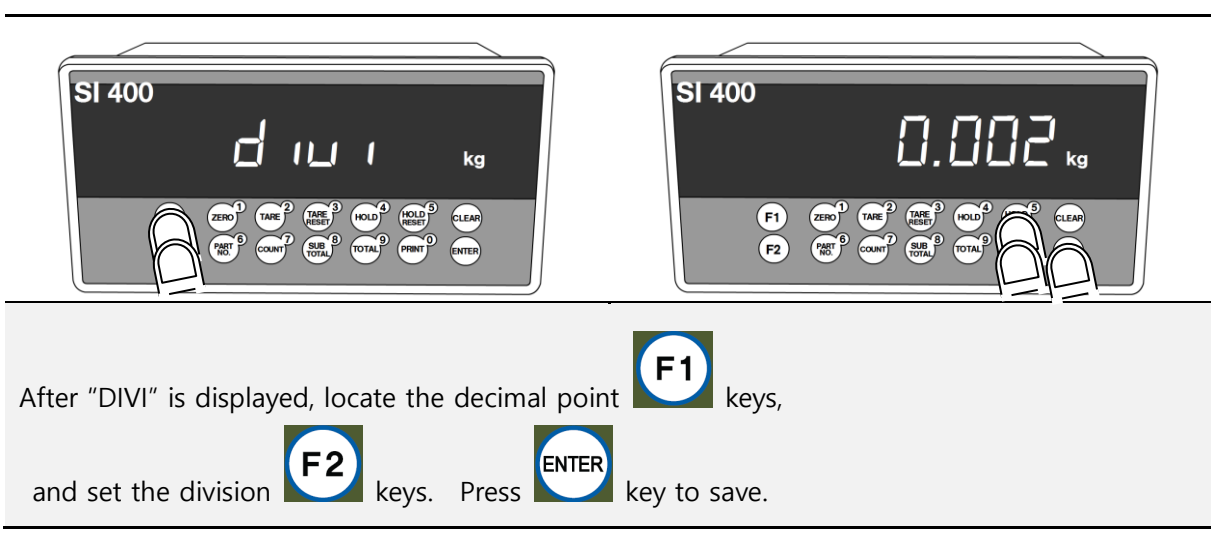

## Max decimal point will be 0.001, and digit can be selected among 1, 2, 5, 10, 20, 50. Digit and decimal point must be fulfilled under the below condition. - (division value / Max capacity value) cannot be over 1/20,000. If this condition is not fulfilled, " **Err-1**" will be displayed and move back to capacity setting mode.

## 5-2-5. Measuring the "DEAD" Weight of Weighing Scale.

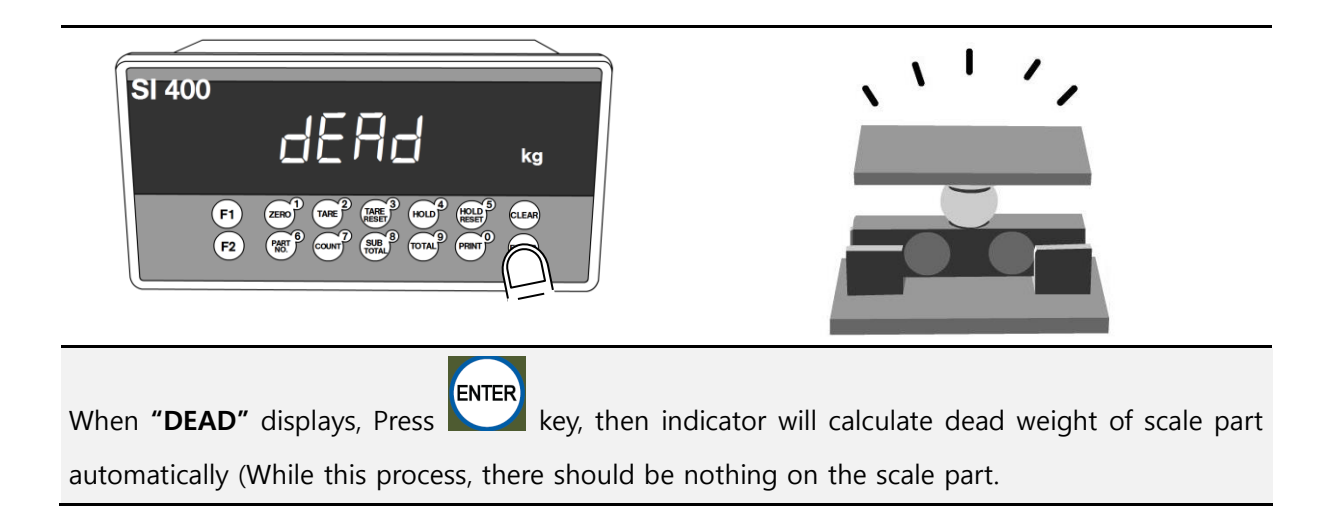

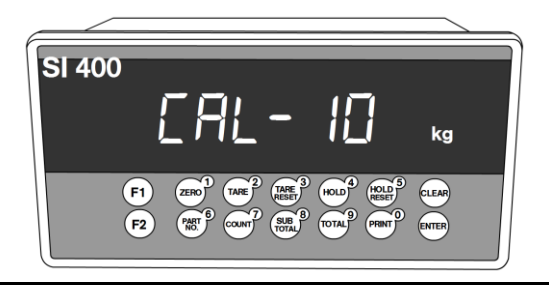

Indicator will search "DEAE weight" during 10secs automatically to find the best condition.

**P**In this step, if there is unstable condition such as some forces or Vibration on the scale part, **"Error A**" will be displayed, and **"DEAD value"** will not be calculated. Please remove the cause of the force or vibration and process it again.

#### 5-2-6. Calculating span value

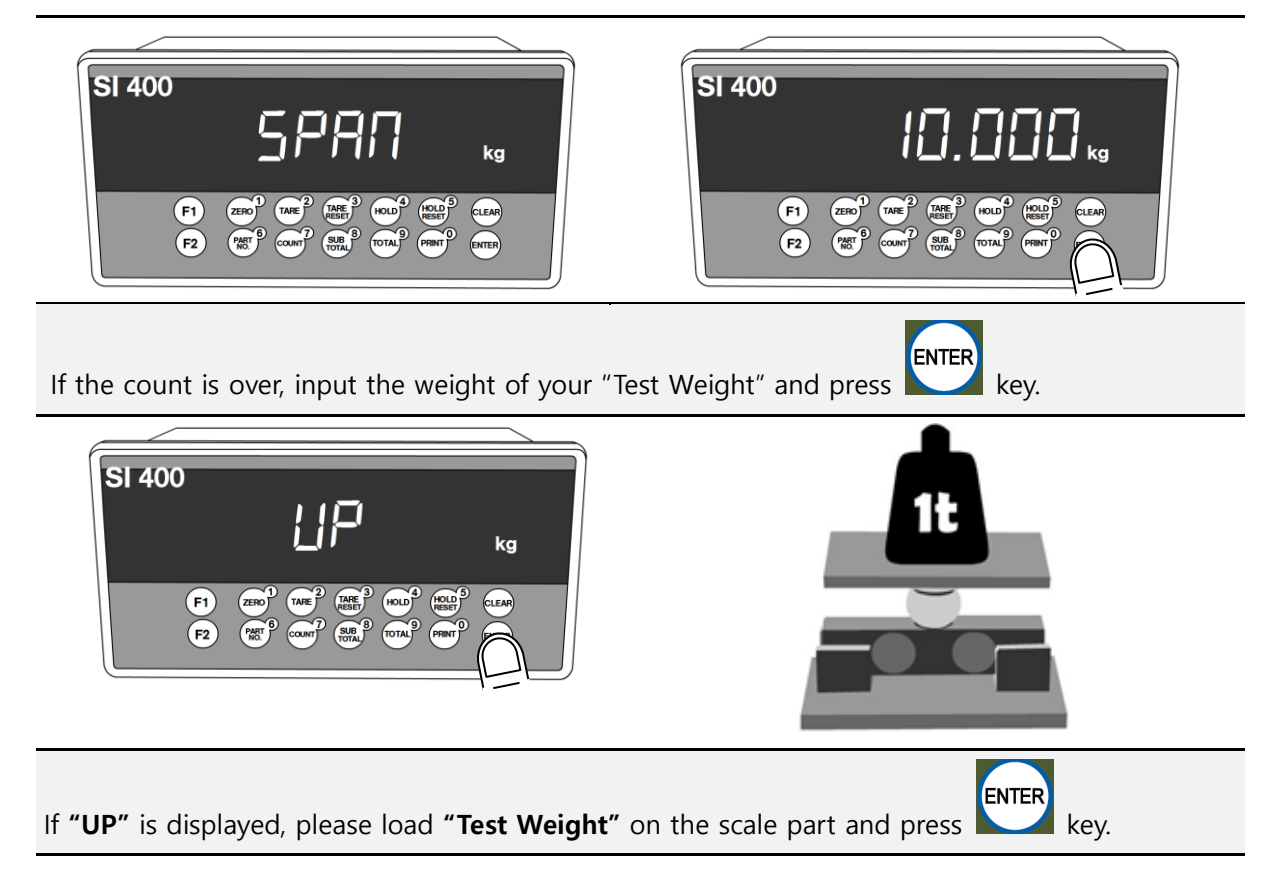

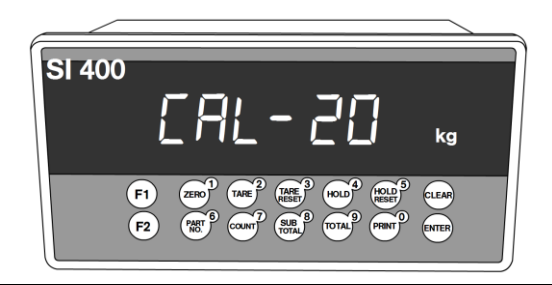

Calculate Span value during 10~20 secs.

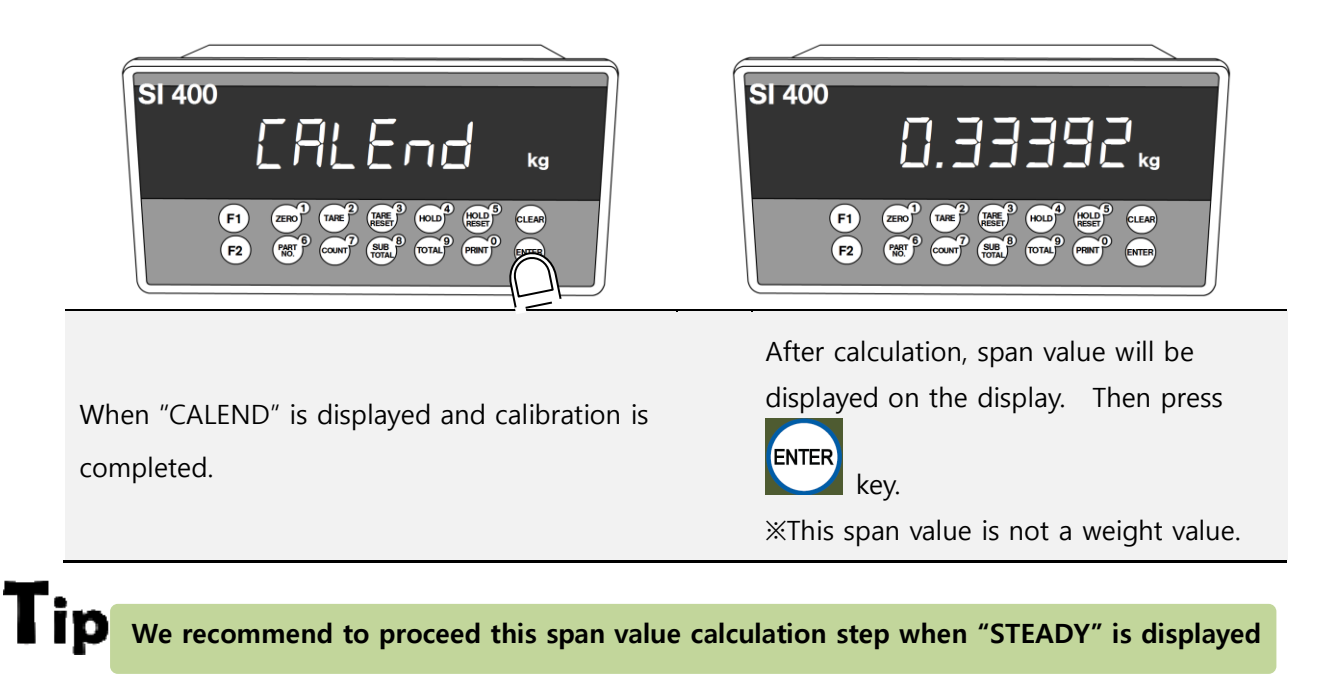

## 5-3. Simulation Calibration Mode (Calibrate without Test weight)

With this "Simulation Calibration Mode" you can make simple calibration without any "TEST weight" This calibration mode uses "Load cells' max capacity" and "Max Output Rate(mV)", so the weight adjustment degree might be less than "Test weight Calibration". The guaranteed resolution of this "Simulation Calibration" is 1/3,000. HF30 must be set with "01" to progress simulation calibration mode.

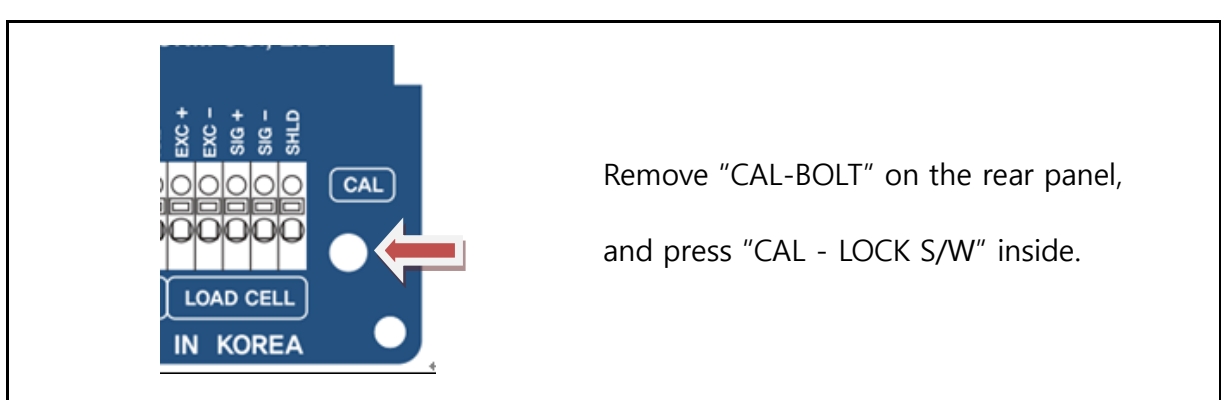

#### 5-3-1. Simulation Calibration Mode Start

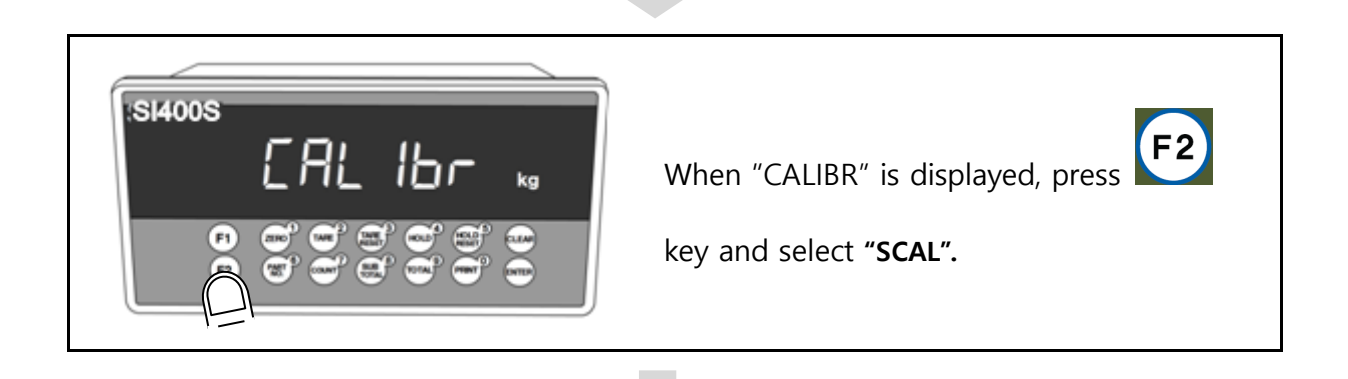

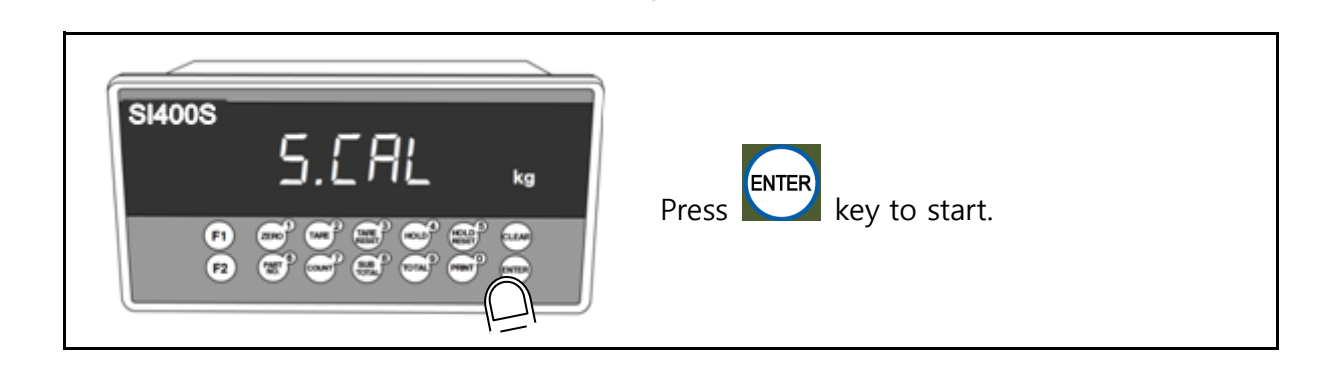

#### 5-3-2. Setting "Capacity of Load Cell"

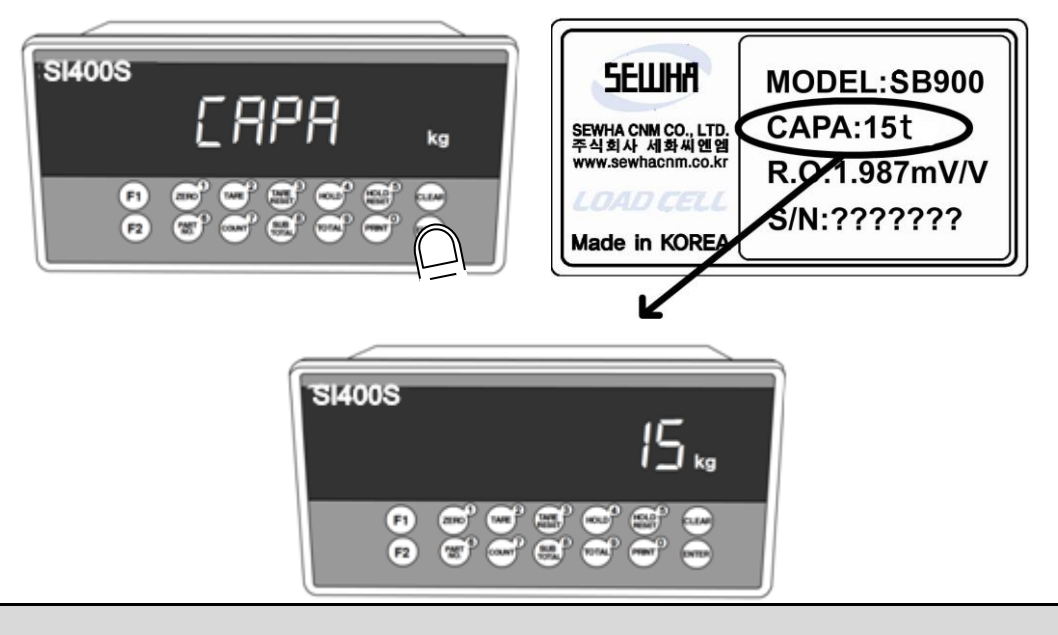

After "CAPA" displayed, Check Max Capacity of Load cell, Input the Max Capacity of Load cell. (refer the load cell label, or Test Report.) And press

**ip** In case of multiple pieces of load cells are installed, Please make sum of each load cell's capacity and make setting with Max Capacity.

EX) There are 4pcs of load cells, and each load cell's Max capacity is1,000kg.

Then, total Max Capacity will be 4,000kg(1,000 x 4) and you have to input 4,000.

## 5-3-3. Decimal point and division setting

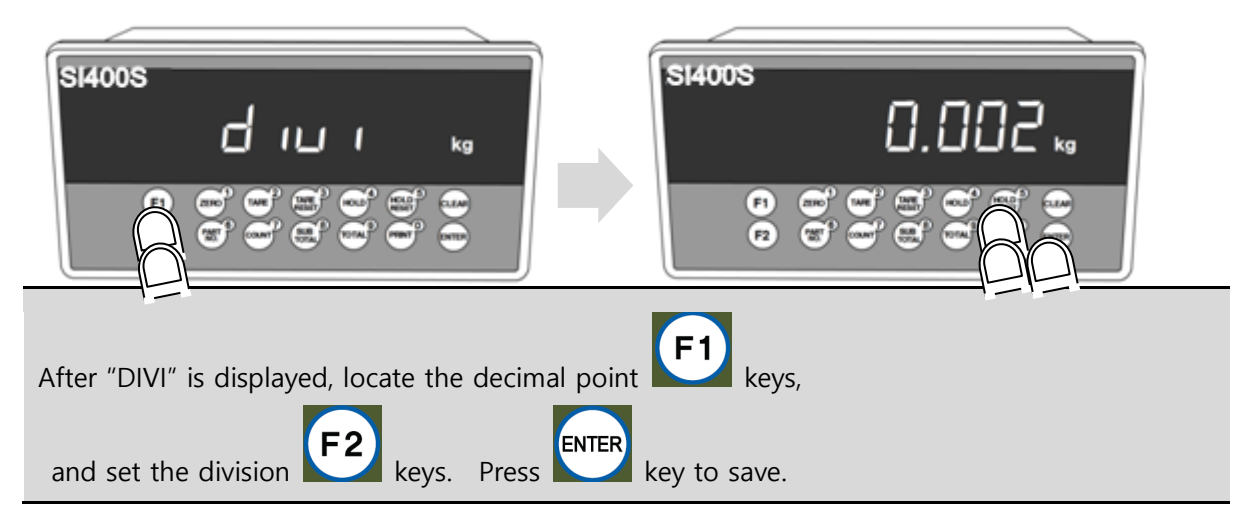

## 5-3-4. Measuring the "DEAD" Weight of Weighing Scale

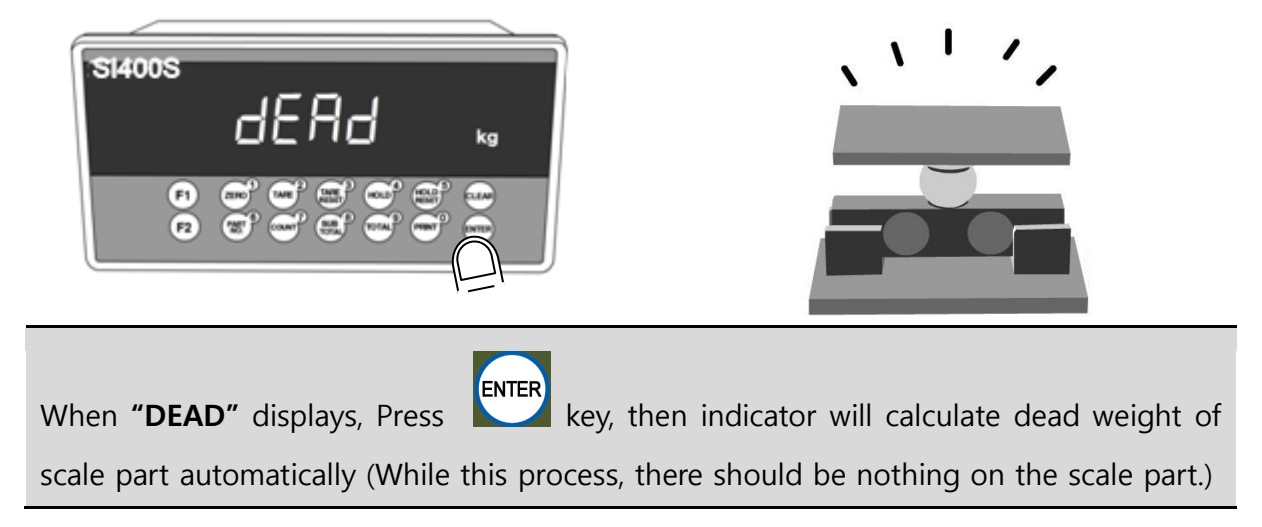

5-3-5. Inputting Max Output (Rated Output Voltage / mV)

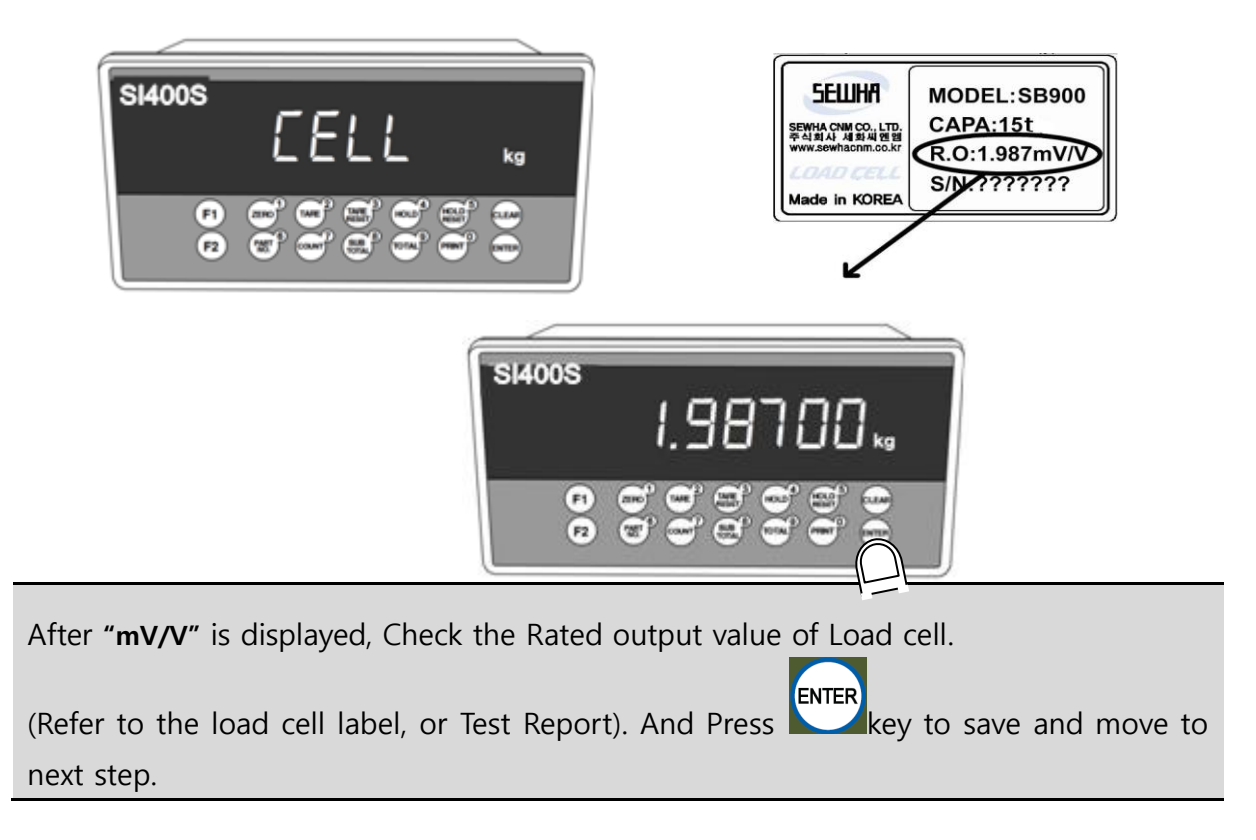

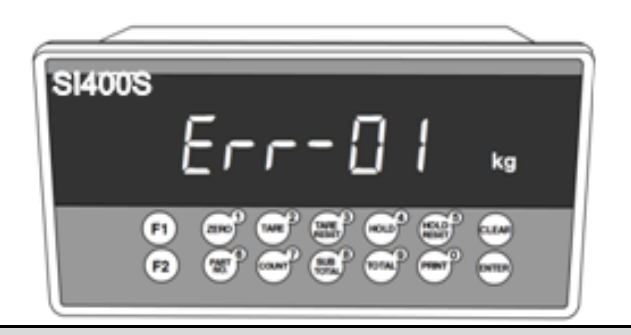

If input wrong value, there will display "Err-01", please go back to Setting "Capacity of Load Cell". After recheck the label of load cell and retry the process.

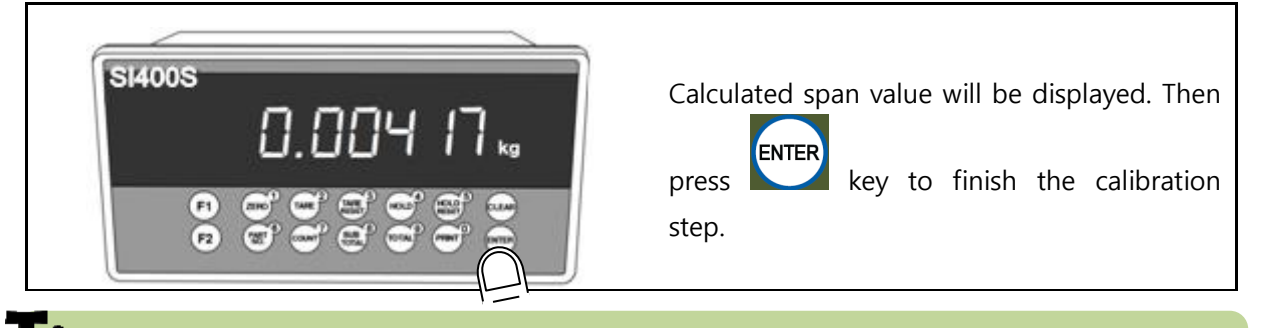

In case of multiple pieces of load cells are connected, the rated output will be same as single Loadcell's. (Because plural load cells are connected with parallel connection, the sum of rated output voltage is same as single load cell's rated output) \*Due to some variation between **"State output rate"** and **"Real Output rate"** of load cell, there might be some weight difference after finishing calibration.

If you want to make more precise weighing process, please measure real output rate of load cell and input the measured value. Then the weight measurement will be more precise than before.

## 5-4. F-FUNCTION Setting

## 5-4-1. Starting F-FUNCTION Mode

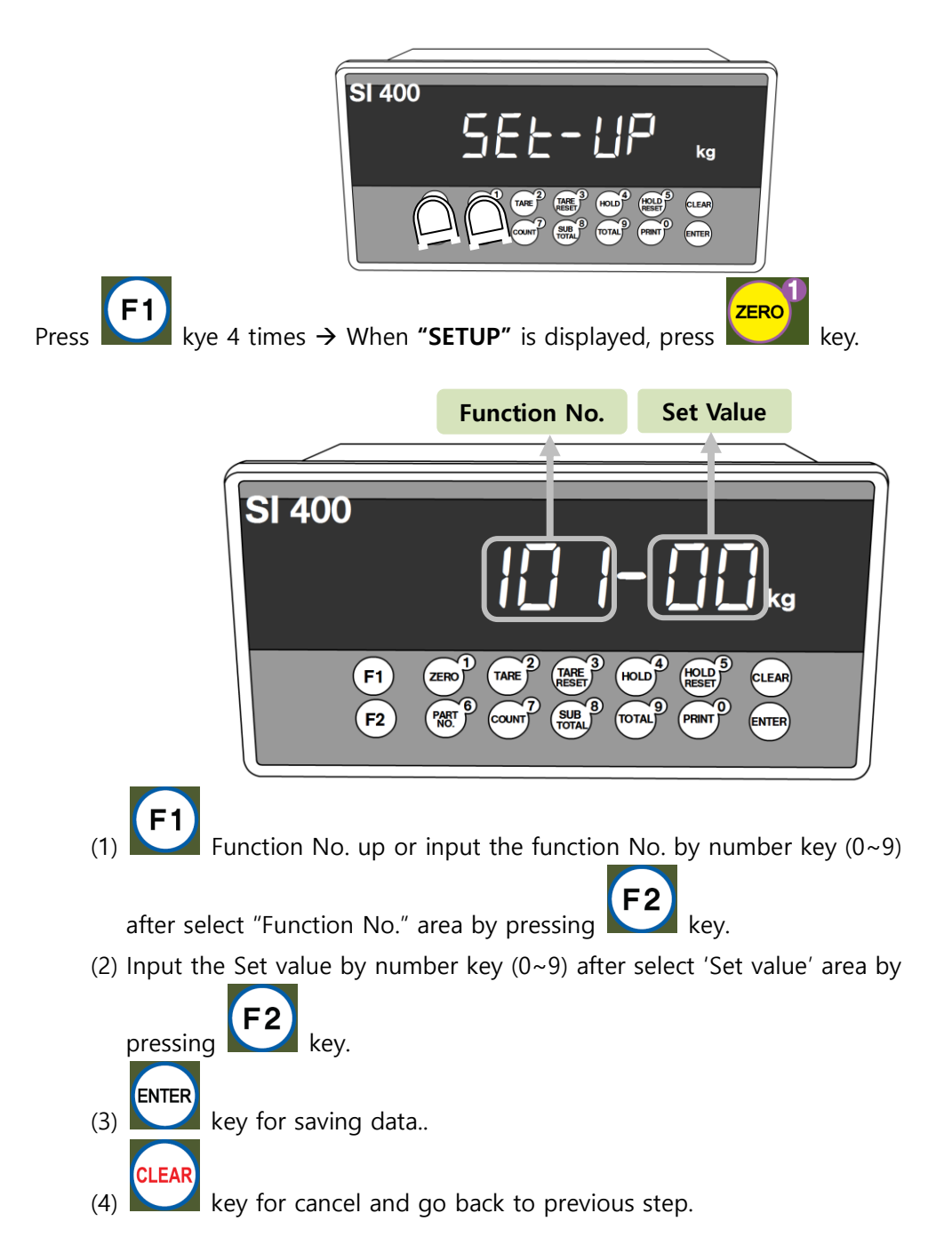

| J-4-2. I -I UNCLION LISU | 5-4-2. | <b>F-Function</b> | List |
|--------------------------|--------|-------------------|------|
|--------------------------|--------|-------------------|------|

| F-list | Subject                        | Def | 0                                        | ption                       |  |  |
|--------|--------------------------------|-----|------------------------------------------|-----------------------------|--|--|
| 100    | Equipment No. setting (ID No.) | 01  | 01~99                                    |                             |  |  |
|        | Weight–Back up Mode            | 01  | 00 : Normal mode                         |                             |  |  |
| 101    |                                |     | 01 : Weight Back up Mode(Zero)           |                             |  |  |
|        |                                |     | 02 : Weight Back up N                    | Node(Zero&Tare)             |  |  |
|        | Weighing Data Save Method      | 03  | 00 : Manual: Wheneve                     | r "Print" key input         |  |  |
|        |                                |     | 01 : Auto: At every ste                  | ady states                  |  |  |
| 102    |                                |     | 02 : Auto: At the first s                | steady states               |  |  |
| 102    |                                |     | 04 : Manual&Auto: At every steady states |                             |  |  |
|        |                                |     | 05 : Manual&Auto: At                     | the first steady states     |  |  |
|        |                                |     | 06 : Manual&Auto: Aft                    | ter weighing is finished    |  |  |
|        | Weight Unit                    | 00  | 00 : kg                                  | 04 : PCS                    |  |  |
| 103    |                                |     | 01 : g                                   | 05 : OZ                     |  |  |
| 105    |                                |     | 02 : t                                   | 06 : lb                     |  |  |
|        |                                |     | 03:%                                     |                             |  |  |
| 104    | Display Up-Date Speed          | 09  | 01:Slow(1time per 1se                    | c)                          |  |  |
|        |                                |     | ~ 09:Fast(60times per                    | 1sec)                       |  |  |
|        | Main display setting           | 00  | 00 : Current Weight                      |                             |  |  |
| 105    |                                |     | 01 : Sub-total weight                    |                             |  |  |
|        |                                |     | 02 : Grand-total                         |                             |  |  |
| 106    | Under UNPASS/OVERLOAD          | 00  | 00 : Display                             |                             |  |  |
|        | state, Weight display          |     | 01 : No disply                           |                             |  |  |
| 107    | Minus (-) Mark Display         | 00  | 00 : Use                                 |                             |  |  |
|        |                                |     | 01 : No display                          |                             |  |  |
| 108    | Buzzer sound (External input   | 00  | 00 : Buzzer sound                        |                             |  |  |
|        | detection)                     |     | 01 : No Buzzer sound                     |                             |  |  |
| 109    | Key Input delay time           | 03  | 01 ~ 50 (Unit : 10mse                    | c)                          |  |  |
| 110    | External Input delay time      | 10  | 01 ~ 50 (Unit : 10mse                    | c)                          |  |  |
| 111    | Key lock                       | 00  | 00 : Disuse                              |                             |  |  |
|        |                                |     | 01 : Use                                 |                             |  |  |
| 120    | Language                       | 00  | 00 : Korean                              |                             |  |  |
|        |                                |     | 01 : English                             |                             |  |  |
|        | Print Format Setting           | 00  | 00 : Continuous Print                    |                             |  |  |
| 121    |                                |     | 01 : Continuous Print(                   | Print "Tare", "Net weight") |  |  |
|        |                                |     | 02 : Single Print                        |                             |  |  |
|        |                                |     | 03 : Single Print(Print '                | "Tare", "Net weight")       |  |  |

| 122    | Paper Withdraw Rate setting      | 00  | 00 ~ 09 (Unit : 1line a               | dd)                    |  |
|--------|----------------------------------|-----|---------------------------------------|------------------------|--|
| 122    | (After Continuous/Single Print)  |     |                                       |                        |  |
| 123    | Paper Withdraw Rate setting      | 00  | 00 ~ 09 (Unit : 1line a               | dd)                    |  |
| 125    | (After SUB/Grand-total Print)    |     |                                       |                        |  |
| 124    | Sub-total date delete after Sub- | 00  | 00 : No delete                        |                        |  |
| 124    | total printing                   |     | 01 : Delete                           |                        |  |
| 125    | Grand-total date delete after    | 00  | 00 : No delete                        |                        |  |
| 125    | Grand-total printing             |     | 01 : Delete                           |                        |  |
| 130    | Steady Range                     | 08  | 01 ~ 99 (Unit:0.25grad                | dation)                |  |
| 131    | Steady condition check time      | 10  | 01 ~ 99 (Unit:0.1sec.)                |                        |  |
| 132    | Digital Filter                   | 25  | 01:Weak vibration ~ 9                 | 9:Strong vibration     |  |
| 133    | Auto Zero Range                  | 00  | 00 ~ 99 (Unit:0.25gradation)          |                        |  |
| 124    | Zero key operation mode          | 00  | 00:Always active                      |                        |  |
| 134    |                                  |     | 01:Active under steady condition only |                        |  |
|        | Zero key Operation Range         | 02  | 00: Active within 2% of Max Capacity  |                        |  |
|        |                                  |     | 01: Active within 5% c                | of Max Capacity        |  |
|        |                                  |     | 02: Active within 10%                 | of Max Capacity        |  |
| 135    |                                  |     | 03: Active within 20%                 | of Max Capacity        |  |
|        |                                  |     | 04: Active within 50%                 | of Max Capacity        |  |
|        |                                  |     | 05: Active within 100%                | 6 of Max Capacity      |  |
|        |                                  |     | 06:No limit                           |                        |  |
| 156    | External Input 1 Setting         | 01  | 00 : Disuse                           | 07 : Hold / Hold Reset |  |
| 157    | External Input 2 Setting         | 04  | 01 : Zero                             | 08 : Run               |  |
| 158    | External Input 3 Setting         | 07  | 02 : Tare                             | 09 : Stop              |  |
| 159    | External Input 4 Setting         | 11  | 03 : Tare Reset                       | 10 : Run / Stop        |  |
| 160    | External Input 5 Setting         | 13  | 04 : Tare / Tare                      | 11 : Print             |  |
|        | External Input 6 Setting         | 14  | Reset                                 | 12: Sub-total Print    |  |
| 161    |                                  |     | 05 : Hold                             | 13 : Grand-total Print |  |
|        |                                  |     | 06 : Hold Reset                       | 14: Forced Finish      |  |
| F-list | Subject                          | Def | Comm                                  | nunication             |  |
|        | Port 1 Parity / Stop bit         | 00  | 00: Data bit8, Stop bit               | 1, Parity bit Non      |  |
|        |                                  |     | 01: Data bit8, Stop bit               | 1, Parity bit Odd      |  |
| 200    |                                  |     | 02: Data bit8, Stop bit               | 1, Parity bit Even     |  |
|        |                                  |     | 03: Data bit7, Stop bit               | 1, Parity bit Non      |  |
|        |                                  |     | 04: Data bit7, Stop bit               | , Parity bit Even      |  |

|     | Port 1 Communication Speed  | 02 | 00 : 2,400bps           | 05 : 28,800bps           |  |  |
|-----|-----------------------------|----|-------------------------|--------------------------|--|--|
|     |                             |    | 01 : 4,800bps           | 06 : 38,400bps           |  |  |
| 201 |                             |    | 02 : 9,600bps           | 07 : 57,600bps           |  |  |
|     |                             |    | 03 : 14,400bps          | 08 : 76,800bps           |  |  |
|     |                             |    | 04 : 19,200bps          | 09 : 115,200bps          |  |  |
|     | Port 1 Communication mode   | 00 | 00: Simplex / Stream I  | Mode                     |  |  |
|     |                             |    | 01: Duplex / Comman     | d Mode                   |  |  |
| 202 |                             |    | 02: Duplex / Comman     | d Mode                   |  |  |
| 202 |                             |    | (Compatible with S      | 514100)                  |  |  |
|     |                             |    | 03: Print               |                          |  |  |
|     |                             |    | 04: Modbus(RTU)         |                          |  |  |
|     | Port 1 Format under Stream  | 00 | 00 : Format 1 (18byte)  | )                        |  |  |
|     | Mode                        |    | 01 : Format 2 (21byte)  | )                        |  |  |
| 203 |                             |    | 02 : Format 3 (17byte)  | )                        |  |  |
|     |                             |    | 03 : Format 4 (22byte)  | )                        |  |  |
|     |                             |    | 04 : Format 5 (15byte)  |                          |  |  |
|     | Port 1 transference under   | 00 | 00 : Continuously       |                          |  |  |
|     | stream mode                 |    | 01 : Single time on ev  | ery steady state         |  |  |
| 204 |                             |    | 02 : Single time at the | e first steady point     |  |  |
|     |                             |    | 03 : Single time outpu  | it after weighing finish |  |  |
|     |                             |    | 04 : When input Print   | key                      |  |  |
| 205 | Port 1 "Check-Sum" under    | 00 | 00 : Disuse             |                          |  |  |
| 205 | command mode                |    | 01 : Use                |                          |  |  |
| 206 | Port 1 Modbus communication | 00 | 00 : Basic              |                          |  |  |
| 206 | data SWAP                   |    | 01 : Customizing        |                          |  |  |
|     | Port 2 Parity / Stop bit    | 00 | 00: Data bit8, Stop bit | 1, Parity bit Non        |  |  |
|     |                             |    | 01: Data bit8, Stop bit | 1, Parity bit Odd        |  |  |
| 210 |                             |    | 02: Data bit8, Stop bit | 1, Parity bit Even       |  |  |
|     |                             |    | 03: Data bit7, Stop bit | 1, Parity bit Non        |  |  |
|     |                             |    | 04: Data bit7, Stop bit | , Parity bit Even        |  |  |
|     | Port 2 Communication Speed  | 02 | 00 : 2,400bps 01 : 4    | ,800bps                  |  |  |
|     |                             |    | 02:9,600bps  03:1       | 4,400bps                 |  |  |
| 211 |                             |    | 04:19,200bps 05:2       | 28,800bps                |  |  |
|     |                             |    | 06:38,400bps 07:5       | 57,600bps                |  |  |
|     |                             |    | 08:76,800bps 09:1       | 15,200bps                |  |  |

|     | Port 2 Communication mode    | 01 | 00: Simplex / Stream Mode                     |
|-----|------------------------------|----|-----------------------------------------------|
|     |                              |    | 01: Duplex / Command Mode                     |
| 212 |                              |    | 02: Duplex / Command Mode (Compatible with    |
| 212 |                              |    | SI4100)                                       |
|     |                              |    | 03: Print                                     |
|     |                              |    | 04: Modbus(RTU)                               |
|     | Port 2 Format under Stream   | 00 | 00 : Format 1 (18byte)                        |
|     | Mode                         |    | 01 : Format 2 (21byte)                        |
| 213 |                              |    | 02 : Format 3 (17byte)                        |
|     |                              |    | 03 : Format 4 (22byte)                        |
|     |                              |    | 04 : Format 5 (15byte)                        |
|     | Port 2 transference under    | 00 | 00 : Continuously                             |
|     | stream mode                  |    | 01 : Single time on every steady state        |
| 214 |                              |    | 02 : Single time at the first steady point    |
|     |                              |    | 03 : Single time output after weighing finish |
|     |                              |    | 04 : When input Print key                     |
|     | Port 2 "Check-Sum" under     | 00 | 00 : Disuse                                   |
| 215 | command mode                 |    | 01 : Use                                      |
| 216 | Port 2 Modbus communication  | 00 | 00 : Basic                                    |
| 210 | data SWAP                    |    | 01 : Customizing                              |
|     | Ethernet Communication mode  | 00 | 00: Simplex / Stream Mode                     |
|     |                              |    | 01: Duplex / Command Mode                     |
| 250 |                              |    | 02: Duplex / Command Mode (Compatible with    |
|     |                              |    | SI4100)                                       |
|     |                              |    | 03: Modbus(RTU)                               |
|     | Ethernet Format under Stream | 00 | 00 : Format 1 (18byte)                        |
|     | Mode                         |    | 01 : Format 2 (21byte)                        |
| 251 |                              |    | 02 : Format 3 (17byte)                        |
|     |                              |    | 03 : Format 4 (22byte)                        |
|     |                              |    | 04 : Format 5 (15byte)                        |
|     | Ethernet transference under  | 00 | 00 : Countinuously                            |
|     | stream mode                  |    | 01 : Single time on every steady state        |
| 252 |                              |    | 02 : Single time at the first steady point    |
|     |                              |    | 03 : Single time output after weighing finish |
|     |                              |    | 04 : When input Print key                     |

| 253 | Ethernet "Check-Sum" under<br>command mode | 00 | 00 : Disuse<br>01 : Use |
|-----|--------------------------------------------|----|-------------------------|
| 254 | Ethernet Modbus LCB/MSB setting            | 00 | 00 : Disuse<br>01 : Use |

Remark: If BCD-OUT option is needed, F250 must set as 00

| 200 | Analog Output Direction | 00 | 00 : Forward                                    |
|-----|-------------------------|----|-------------------------------------------------|
| 300 |                         |    | 01 : Reverse                                    |
|     | Analog Output Direction |    | 00 : Forward                                    |
| 301 |                         | 00 | 01 : Reverse                                    |
|     | Analog Output Standard  | 03 | 00 : Within 10% of Max Capacity                 |
| 302 |                         |    | 01 : Within 20% of Max Capacity                 |
|     |                         |    | 02 : Within 50% of Max Capacity                 |
|     |                         |    | 03 : Within 100% of Max Capacity                |
|     | BCD IN Enter method     | 00 | 00 : Disuse                                     |
|     | (Part Number)           |    | 01 : Enter the Unit digit, and Tenth digit with |
| 210 |                         |    | dividing                                        |
| 510 |                         |    | 02 : Enter the Unit digit, and Tenth digit      |
|     |                         |    | without dividing                                |
|     |                         |    | 03 : Absolute value                             |
| 220 | SD Memory Card          | 00 | 00 : Disuse                                     |
| 330 |                         |    | 01 : Use                                        |

| F-list | Subject                  | Def | Option                                  |
|--------|--------------------------|-----|-----------------------------------------|
| 502    | Empty Relay Output       | 00  | 00 : Empty range                        |
|        |                          |     | 01 : Zero                               |
| 530    | Tare operation condition | 00  | 00: Tare key                            |
|        |                          |     | 01: Input Tare weight                   |
| 531    | Tare Key operation mode  | 00  | 00 : Always active                      |
|        |                          |     | 01 : Active under steady condition only |
| 532    | Tare key Operation Range | 02  | 00: Active within 10% of Max Capacity   |
|        |                          |     | 01: Active within 20% of Max Capacity   |
|        |                          |     | 02: Active within 50% of Max Capacity   |
|        |                          |     | 03: Active within 100% of Max Capacity  |
| 533    | Tare Delay Time          | 00  | 00 : Disuse                             |
|        |                          |     | 01 ~ 10 : Use (Unit : 1 sec)            |

| 534         | Auto Zero function under Tare  | 00 | 00 : Disuse                                 |
|-------------|--------------------------------|----|---------------------------------------------|
|             | state                          |    | 01 : Use                                    |
| 535         | Near zero output Setting Under | 00 | 00 : Zero Output                            |
|             | tare ON state                  |    | 01 : Actual zero output except Tare weight  |
| 538         | Auto Tare reset Time           | 00 | 00 : Disuse                                 |
|             |                                |    | 00 ~ 09 : use (Unit : 1sec)                 |
|             | Hold Mode                      | 00 | 00: Sample Hold                             |
| 540         |                                |    | 01: Peak Hold                               |
|             |                                |    | 02: Average Hold                            |
|             | Auto Hold set                  | 00 | 00 : Disuse                                 |
| 541         |                                |    | 01 : Use (Activate when weight is over near |
|             |                                |    | zero range with stable)                     |
| E 4 2       | Hold Delay Time                | 00 | 00 : Disuse                                 |
| 542         |                                |    | 01 ~ 10 : Use (Unit : 1sec)                 |
| E 4 2       | Hold reset at the near zero    | 00 | 00: Disuse                                  |
| 545         |                                |    | 01: Use                                     |
| 544         | Hold reset delay time          | 00 | 00 : Disuse                                 |
| 544         |                                |    | 01 ~ 10 : Use (Unit : 1sec)                 |
| <b>F 4F</b> | Average Hold Time              | 10 | 01~99(Unit: 01sec)                          |
| 545         |                                |    | Hold average weight during set time         |

### 5-4-3. Hidden Function

How to enter Hidden function setting mode : Press "F2" Key during 4 times and input your

password. Default password is "1111". Press "Enter" key after input your password.

| * F1                            | – Mov                                                                | ve Hidden   | function number / ENTER – Save data                                           |  |  |  |
|---------------------------------|----------------------------------------------------------------------|-------------|-------------------------------------------------------------------------------|--|--|--|
|                                 |                                                                      |             | Serial Number Check                                                           |  |  |  |
| HF01                            | Check y                                                              | our device  | e's serial number                                                             |  |  |  |
|                                 |                                                                      |             | S/W Version Check                                                             |  |  |  |
| HF02                            | Check th                                                             | ne current  | ly applied program version                                                    |  |  |  |
|                                 |                                                                      |             | H/W Version Check                                                             |  |  |  |
| HF03                            | Check th                                                             | ne current  | ly applied hardware version                                                   |  |  |  |
|                                 |                                                                      |             | DATE(Y,M,D) Check / Modification                                              |  |  |  |
| HF04                            | Check th                                                             | ne date or  | adjust when it is wrong.                                                      |  |  |  |
|                                 |                                                                      |             | TIME(H,M,S) Check / Modification (24Hours)                                    |  |  |  |
| HF05                            | Check th                                                             | ne time or  | adjust when it is wrong.                                                      |  |  |  |
|                                 | Password Setting                                                     |             |                                                                               |  |  |  |
|                                 | Password is required when you enter to hidden function.              |             |                                                                               |  |  |  |
| HF06                            | Enter the password twice.                                            |             |                                                                               |  |  |  |
| Password combination within U~9 |                                                                      |             |                                                                               |  |  |  |
|                                 | Chock t                                                              |             | pacity which is set under test weighing calibration                           |  |  |  |
|                                 | Check the max capacity which is set under test weigning calibration. |             |                                                                               |  |  |  |
| HEUS                            | Check t                                                              | ne Snan V   |                                                                               |  |  |  |
| 11100                           | CHECK II                                                             |             | Analog Output Use Setting                                                     |  |  |  |
|                                 |                                                                      | 00          | 4-20mA Output                                                                 |  |  |  |
| HF09                            | •                                                                    | 01          | 0-10V Output                                                                  |  |  |  |
|                                 |                                                                      | •           | Minimum Analog Output Setting                                                 |  |  |  |
|                                 | Minimu                                                               | m Analog    | Output (Analog out 4~20mA / 0~10V).                                           |  |  |  |
|                                 | The 4-2                                                              | 0Ma's beg   | jin number is "0", so after enter the Function mode and write the "4" to show |  |  |  |
| HF10                            | "4mA"                                                                |             |                                                                               |  |  |  |
|                                 | F1<br>key                                                            | / press (–) | Setting. Input range : -20 ~ +20 , basic value : 0                            |  |  |  |

|      | Maximum Analog Output Setting                                                             |
|------|-------------------------------------------------------------------------------------------|
|      | Maximum Analog Output (Analog out 4~20mA / 0~10V).                                        |
|      | The 4-20Ma's begin number is "0", so after enter the Function mode and write the "-4" to  |
| F11  | show "20mA"                                                                               |
|      | F1 key press (–) Setting. Input range : -20 ~ +20 , basic value : 0                       |
|      | Function List Factory Reset                                                               |
| HF14 | Change to default F-setting (ALL SET -> Press "number 1 key" -> YES-> Input)              |
|      | Factory Reset                                                                             |
| HF15 | Change the all function from first time. (ALL SET -> Press "number 1 key" -> YES-> Input) |
|      | Ip Address Check and modification                                                         |
| HF16 | Ip Address can Check and modification.                                                    |
|      | Ip Address Check and modification                                                         |
| HF17 | Ip Address can Check and modification.                                                    |
|      | Ip Address Check and modification                                                         |
| HF18 | Ip Address can Check and modification.                                                    |
|      | Ip Address Check and modification                                                         |
| HF19 | Ip Address can Check and modification.                                                    |
|      | GateWay Check and modification                                                            |
| HF20 | GateWay can Check and modification.                                                       |
|      | GateWay Check and modification                                                            |
| HF21 | GateWay can Check and modification.                                                       |
|      | GateWay Check and modification                                                            |
| HF22 | GateWay can Check and modification.                                                       |
|      | GateWay Check and modification                                                            |
| HF23 | GateWay can Check and modification.                                                       |
|      | SubNet Mask Check and modification                                                        |
| HF24 | SubNet Mask can Check and modification.                                                   |
|      | SubNet Mask Check and modification                                                        |
| HF25 | SubNet Mask can Check and modification.                                                   |
|      | SubNet Mask Check and modification                                                        |
| HF26 | SubNet Mask can Check and modification.                                                   |

|        | SubNet Mask Check and modification                |           |                                                              |  |  |
|--------|---------------------------------------------------|-----------|--------------------------------------------------------------|--|--|
| HF27   | SubNet Mask can Check and modification.           |           |                                                              |  |  |
|        |                                                   |           | Ethernet Port Number Check and modification                  |  |  |
| HF28   | Etherne                                           | t Port Nu | Imber can Check and modification.                            |  |  |
|        |                                                   |           | Zero Range Check and modification                            |  |  |
| HF29   | Zero Ra                                           | inge can  | check and modification                                       |  |  |
|        |                                                   |           | Simulation calibration Setting                               |  |  |
| HE30   | ●                                                 | 00        | Disuse                                                       |  |  |
| 111 50 |                                                   | 01        | Use                                                          |  |  |
|        |                                                   |           | Server Ip Address Check and modification                     |  |  |
| HF31   | Server I                                          | p Addres  | s can Check and modification.                                |  |  |
|        | Server Ip Address Check and modification          |           |                                                              |  |  |
| HF32   | HF32 Server Ip Address can check and modification |           |                                                              |  |  |
|        | Server Ip Address Check and modification          |           |                                                              |  |  |
| HF33   | Server I                                          | p Addres  | s can check and modification                                 |  |  |
|        |                                                   |           | Server Ip Address Check and modification                     |  |  |
| HF34   | Server I                                          | p Addres  | s can check and modification                                 |  |  |
|        |                                                   |           | Ethernet Card Mode                                           |  |  |
|        |                                                   |           | Server Mode                                                  |  |  |
|        | ●                                                 | 0         | Simplex(F250-00): Data transfer to unspecified IP as one way |  |  |
| HF35   |                                                   |           | Duplex(F250-01): Data transfer to asked IP                   |  |  |
|        |                                                   | 1         | Client Mode                                                  |  |  |
|        |                                                   |           | Data transfer to IP as set HF31~34 with port as set HF28     |  |  |

## 5-5. Test Mode

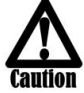

Before starting the TEST mode, please remove operating devices.

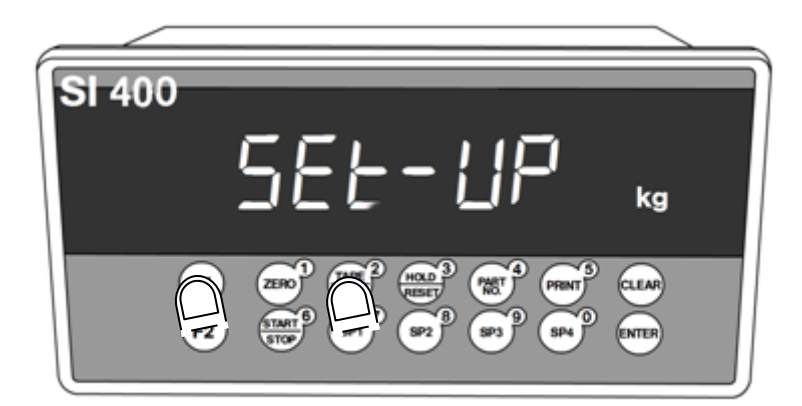

Press F1 key for 4times to enter SET-UP mode
Press key in the SET-UP mode
CLEAR key for cancel and go back to previous step

| Key button | Test Mode              | Key button    | Test Mode      |
|------------|------------------------|---------------|----------------|
|            | Analog Value           | HOLD          | Display        |
|            | Analog Variation Value | HOLD<br>RESET | External Input |
| TARE 3     | Кеу                    | COUNT         | Analog out     |

### 5-5-1. Analog value Chcek

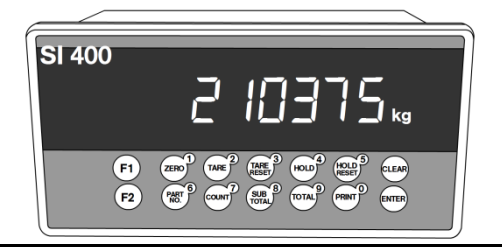

Display the analog value as digitalized. Variable of unit place is not abnormal. (Display from -1,048,575 to 1,048,575)

If there is big variation of analog value or no change although adding load, it is doubted Load cell problem or analog part problem in indicator.

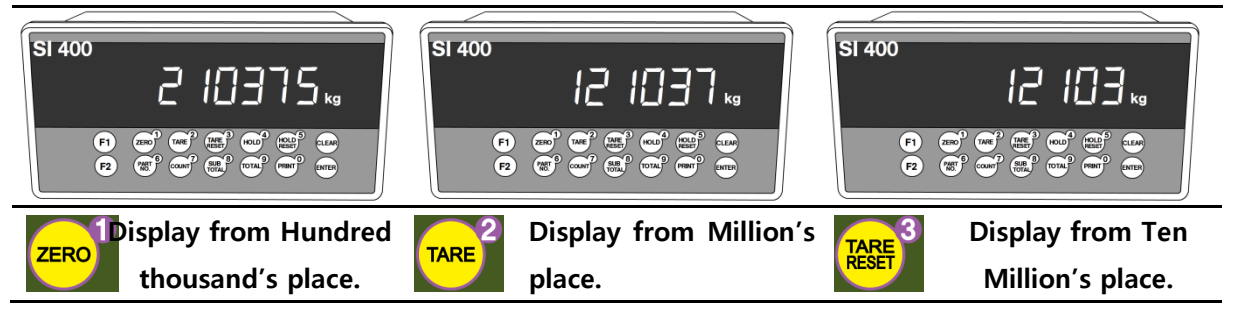

#### 5-5-2. Analog Deviation Check Mode

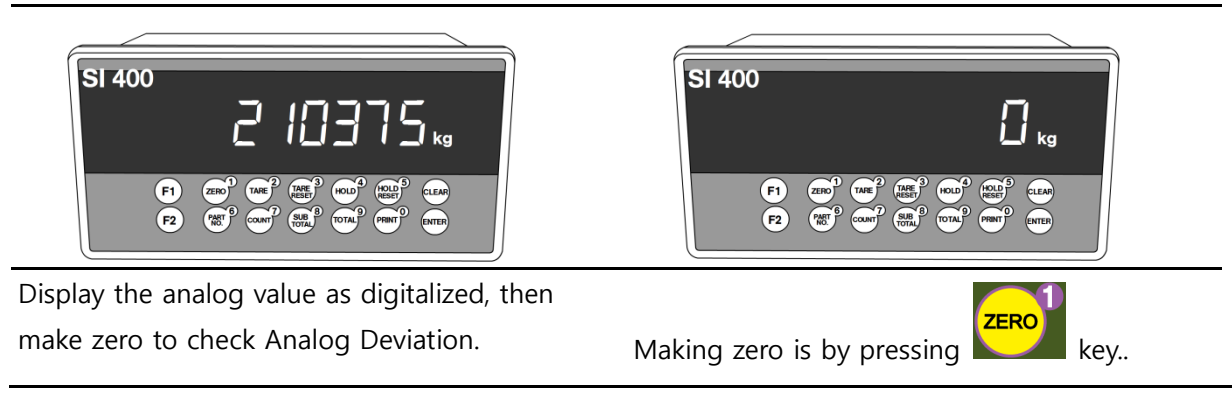

## 5-5-3. Key check mode

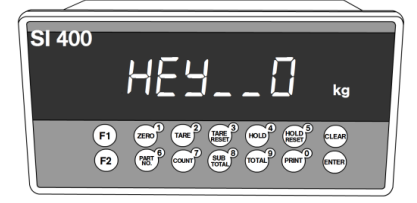

Show on the screen the pressing each Key.

| Key<br>button | Display | Key<br>button | Display |
|---------------|---------|---------------|---------|
|               | 1       | SUB<br>SUBL   | 8       |
|               | 2       | 9<br>TOTAL    | 9       |
| TARE<br>RESET | 3       | PRINT         | 0       |
| HOLD 4        | 4       | CLEAR         | 10      |
| HOLD          | 5       | F1            | 11      |
| PART 6        | 6       | F2            | 12      |
| COUNT         | 7       |               |         |

## 5-5-4 Display check mode

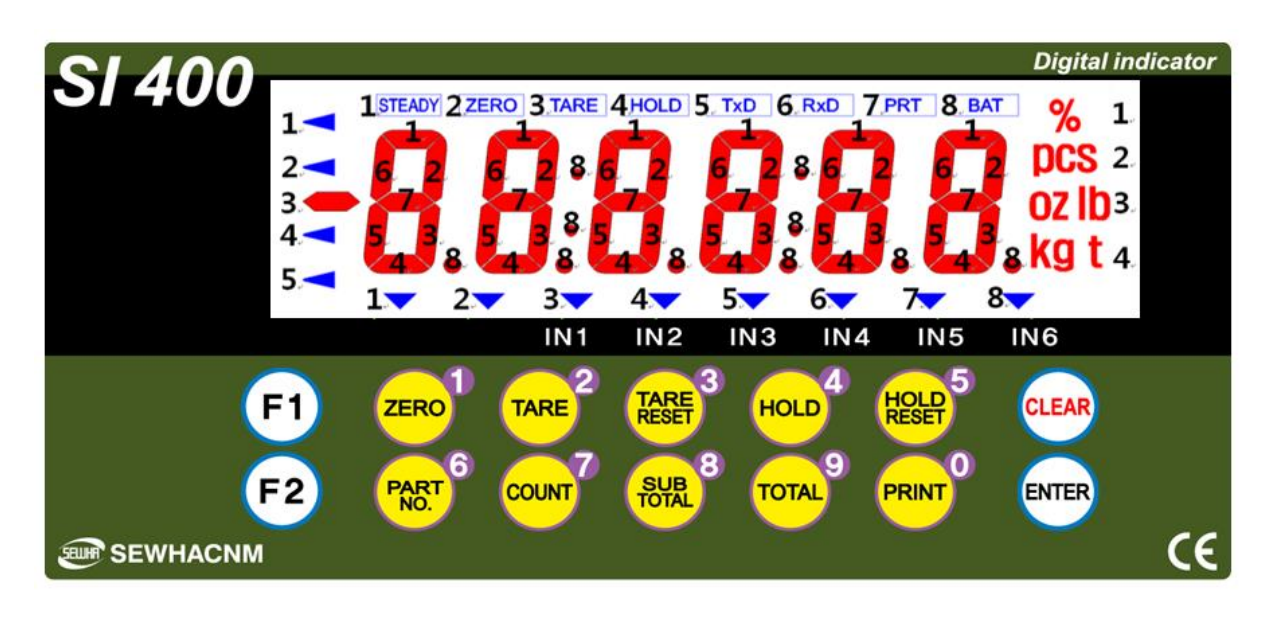

(1) Test FND..

(2) Turn on the FND by 1 segment gradually.

(3) After Turn on all of segment, turn off all of segment. Then repeat step (2) and (3).

## 5-5-5 External Input Check Mode

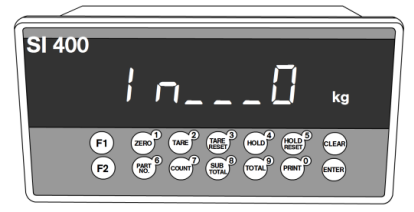

Show which External input is working.

## 6. INTERFACE

## 6-1. Serial Interface

6-1-1. Standard serial interface terminal

(1) RS - 232

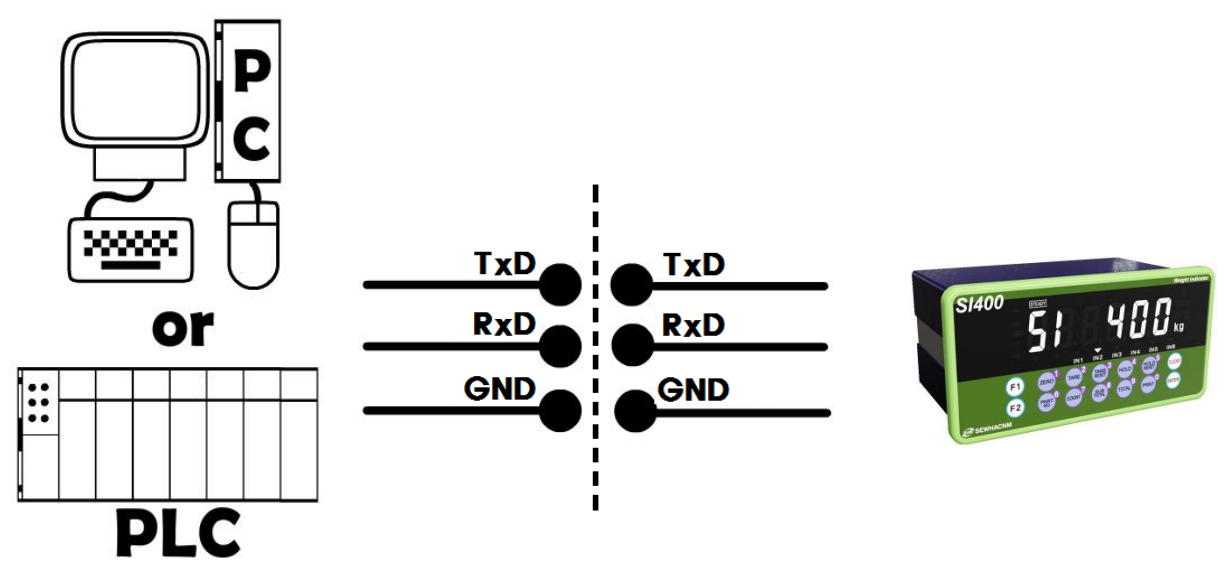

6-1-2. Option serial interface terminal (1) RS – 232

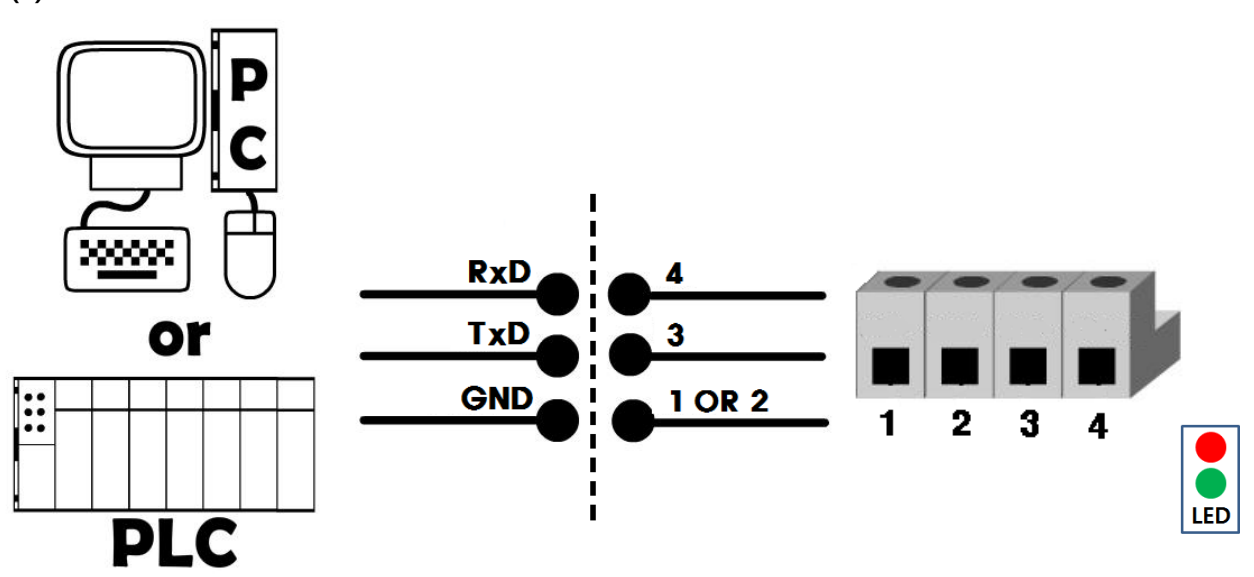

(2) RS – 422

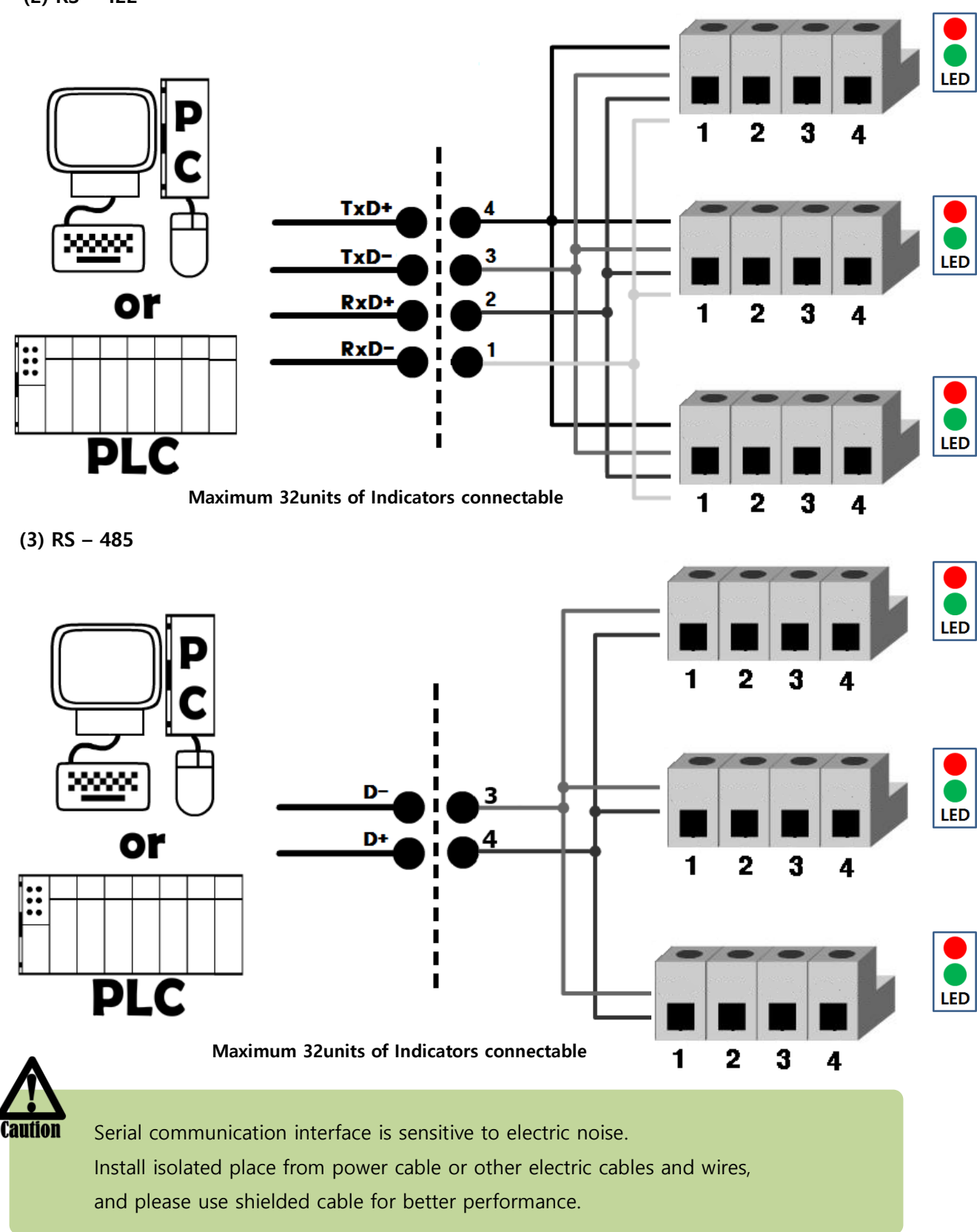

### 6-1-3. Data Format

(1) Data Format 1 : ID Number is not be transferred. (Refer F-function 203-00) -18byte

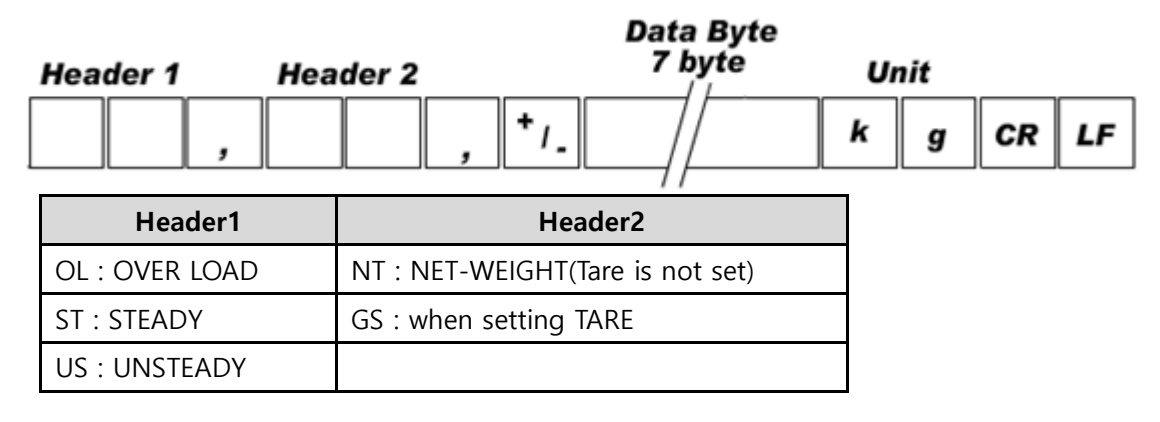

#### (2) Data Format2 : ID Number + Data Transference (Refer F-function 100, 203-01) -21byte

| ID Number | Header 1 | Header 2       | 7 byte | Unit |    |    |
|-----------|----------|----------------|--------|------|----|----|
| ,         | ,        | , * <i>I</i> . | ][/    | k g  | CR | LF |

| Header1        | Header2                          |
|----------------|----------------------------------|
| OL : OVER LOAD | NT : NET-WEIGHT(Tare is not set) |
| ST : STEADY    | GS : when setting TARE           |
| US : UNSTEADY  |                                  |

#### (3) Data Format3 : ID Number + State (Refer F-function 100, 203-02) -17byte

| STX | ID Number | Header 1 Header 2 | Data Byte<br>7 byte | Decim<br>Point | al<br>ETX |
|-----|-----------|-------------------|---------------------|----------------|-----------|
| 02h |           | "W"               | <b>+</b> /_         | " <b>P</b> "   | 03h       |

| Header1        | Header2                          |
|----------------|----------------------------------|
| OL : OVER LOAD | NT : NET-WEIGHT(Tare is not set) |
| ST : STEADY    | GS : when setting TARE           |
| US : UNSTEADY  |                                  |

#### (4) CAS Format (22byte) : ID Number (Refer F-function 203-03) -22byte

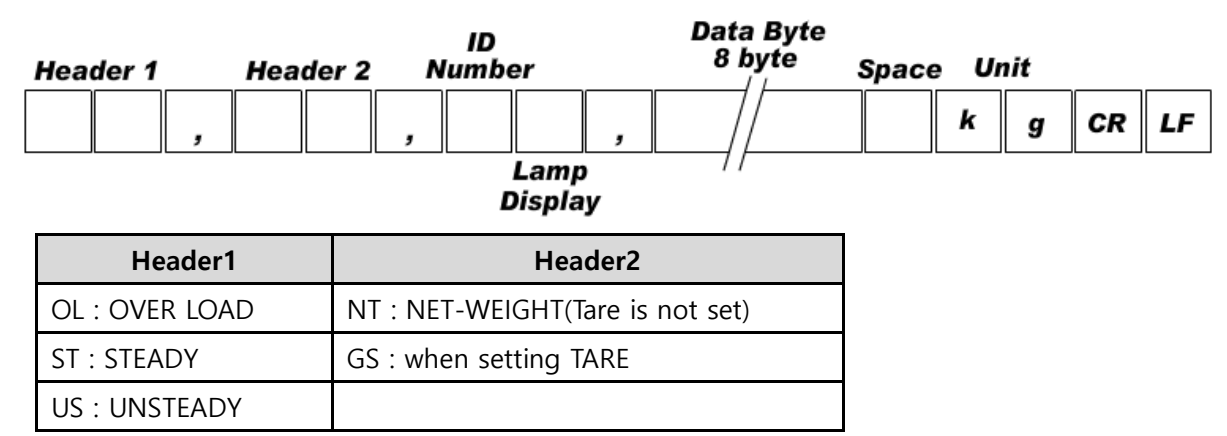

#### LAMP DISPLAY

| Bit 0  | Bit 1 | Bit 2           | Bit 3 | Bit 4 | Bit 5 | Bit 6  | Bit 7 |
|--------|-------|-----------------|-------|-------|-------|--------|-------|
| ZERO 1 | TARE  | Gross<br>Weight | Print | HOLD  | 1     | STEADY | 1     |

(5) Format 5 (P/N, Judgement weight, Weight transmission, 203-04) :- 15byte

| STX Part Number Hea | Da<br>7           | ta Byte<br>byte | Unit | ETX |
|---------------------|-------------------|-----------------|------|-----|
| 02h                 | / + <sub>/-</sub> | k               | g    | 03h |

## 6-1-4. Command Mode

Under "Command Mode", Indicator will recognize the receipt of Order based on 02h(STX) and 03h(ETX) signal, and transfers 06h(ACK), 15h(NAK).

| Error Code |                   |         |                                        |  |  |
|------------|-------------------|---------|----------------------------------------|--|--|
| 0 (30h)    | Normality         | 3 (33h) | Number data Error                      |  |  |
| 1 (31h)    | Check-Sum Error   | 4 (34h) | Excess of write data's allowable range |  |  |
| 2 (32h)    | Data length Error |         |                                        |  |  |

## 6-1-5. Read COMMAND for SI400 (Under F-function 202/212-01)

| Error Code                                   |                                  |                                 |                 |
|----------------------------------------------|----------------------------------|---------------------------------|-----------------|
| <b>0</b> : Normality                         |                                  | 1 : Check-Sum Error             |                 |
| 2 : Data length                              | 1 Error                          | 3 : Number data Error           |                 |
| 4: Excess of w                               | rite data's allowable range      |                                 |                 |
|                                              | Current                          | Weight                          |                 |
| ASCII : STX ID(                              | (2Byte) RCWT ETX                 |                                 | Length          |
|                                              | Reception: STX + ID(2Byte) + RC  | WT + ETX [8Byte]                | 8 by <b>t</b> e |
|                                              | Transmission: STX + ID(2Byte) +  | - RCWT + State 1(1Byte) + State | 0 by te         |
| SI 400                                       | 2(1Byte) + P + Decimal Point(1B  | yte) + Mark(1Byte) +            | 21 hute         |
| Response                                     | Current weight(6Byte) + unit(2By | rte) +ETX [21Byte]              | ZT byte         |
| State 1: O(Overload), S(stable), U(unstable) |                                  |                                 |                 |
|                                              | State 2: N(Net Weight), G(Gross  | Weight)                         |                 |
|                                              | Curren                           | t data                          |                 |
| ASCII : STX ID(2Byte) RCWD ETX               |                                  |                                 |                 |
|                                              | Reception: STX + ID(2Byte) + RC  | WD + ETX [8Byte]                | 8 byte          |
| CL 400                                       | Transmission: STX + ID(2Byte)    | + RCWD + P + Decimal Point      |                 |
| SI 400                                       | (1Byte) + Date(6Byte) + Time(    | (6Byte) + Part Number(2Byte) +  |                 |
| Response                                     | Count(6Byte) + Mark(1Byte) -     | + Tare(6Byte) + Mark(1Byte) +   | 46 byte         |
|                                              | Current weight(6Byte) + unit(2By | te) +ETX [46Byte]               |                 |
|                                              | Sub-tot                          | al data                         |                 |
| ASCII : STX ID(2Byte) RSUB ETX               |                                  |                                 |                 |
|                                              | Reception: STX + ID(2Byte) + RS  | UB + ETX [8Byte]                | 8 byte          |
| SI 400                                       | Transmission: STX + ID(2Byte) +  | RSUB + P + Decimal Point(1Byte) |                 |
| Response                                     | + Part number(2Byte) + Sub       | -total Count(6Byte) + Sub-tatol | 20 byte         |
|                                              | weight(10Byte) + unit(2Byte) + E | TX [30Byte]                     | SU Dyte         |

|                                                                                                    | Cound total data                                                  |         |  |
|----------------------------------------------------------------------------------------------------|-------------------------------------------------------------------|---------|--|
|                                                                                                    | Grand-total data                                                  |         |  |
| ASCII : STX ID(                                                                                                    | 2Byte) RGRD ETX                                                   | Length  |  |
|                                                                                                    | Reception: STX + ID(2Byte) + RGRD + ETX [8Byte]                   | 8 byte  |  |
| SI 400                                                                                                    | Transmission: STX + ID(2Byte) + RGRD + P + Decimal Point          |         |  |
| Response                                                                                                    | (1Byte) + Grand total count(6Byte) + Grand total weight(10Byte) + | 28 byte |  |
|                                                                                                    | unit(2Byte) + ETX [28Byte]                                        | LO Dyte |  |
|                                                                                                    | Sub-total count data                                              |         |  |
| ASCII : STX ID(                                                                                                    | 2Byte) RSNO ETX                                                   | Length  |  |
| <i>a</i> , <i>t</i> , <i>a</i> , <i>b</i> , <i>b</i> , <i>b</i> , <i>b</i> , <i>b</i> , <i>b</i> , <i>b</i> , <i>b</i> | Reception: STX + ID(2Byte) + RSNO + ETX [8Byte]                   | 8 byte  |  |
| SI 400                                                                                                    | Transmission: STX + ID(2Byte) + RSNO + Sub-total count(6Byte) +   |         |  |
| Response                                                                                                    | ETX [14Byte]                                                      | 14 byte |  |
|                                                                                                    | Current time data                                                 |         |  |
| ASCII : STX ID(                                                                                                    | 2Byte) RTIM ETX                                                   | Length  |  |
| CL 400                                                                                                    | Reception: STX + ID(2Byte) + RTIM + ETX [8Byte]                   | 8 byte  |  |
| 51 400                                                                                                    | Transmission: STX + ID(2Byte) + RTIM + Time(6Byte) +ETX           |         |  |
| Response                                                                                                    | [14Byte]                                                          | 14 byte |  |
|                                                                                                    | Current date data                                                 |         |  |
| ASCII : STX ID(                                                                                                    | 2Byte) RDAT ETX                                                   | Length  |  |
|                                                                                                    | Reception: STX + ID(2Byte) + RDAT + ETX[8Byte]                    | 8 byte  |  |
| SI 400                                                                                                    | Transmission: STX + ID(2Byte) + RDAT + Current date(6Byte)        |         |  |
| Response                                                                                                    | +ETX [14Byte]                                                     | 14 byte |  |
|                                                                                                    | Tare Data                                                         |         |  |
| ASCII : STX ID(                                                                                                    | 2Byte) RTAR ETX                                                   | Length  |  |
|                                                                                                    | Reception: STX + ID(2Byte) + RTAR + ETX [8Byte]                   | 8 byta  |  |
| SI 400                                                                                                    | Transmission: STX + ID(2Byte) + RTAR + P + Decimal Point(1Byte)   | o byte  |  |
| Response                                                                                                    | + Mark(1Byte) + Tare weight(6Byte) + ETX [17Byte]                 | 17 byte |  |
|                                                                                                    | Current P/N data                                                  |         |  |
| ASCII : STX ID(                                                                                                    | 2Byte) RPNO ETX                                                   | Length  |  |
|                                                                                                    | Reception: STX + ID(2Byte) + RPNO + ETX [8Byte]                   | 8 byte  |  |
| SI 400                                                                                                    | Transmission: STX + ID(2Byte) + RPNO + Part number(2Byte) +       | 0 byte  |  |
| Response                                                                                                    | ETX [10Byte]                                                      | 10 byte |  |

#### 6-1-6 Write COMMAND for SI400 (Under F-function 202/212-01)

-Receive(Normal): STX + ID(2Byte) + ACK+ ERR\_CODE + ETX [6Byte] -Receive(Error): STX + ID(2Byte) + NAK + ERR\_CODE + ETX [6Byte]

| Zero                                  |                                |                               |                |  |  |
|---------------------------------------|--------------------------------|-------------------------------|----------------|--|--|
| ASCII : STX ID(2Byte) WZER ETX 8 byte |                                |                               |                |  |  |
| SI 400                                | Normal : STX + ID(2BYTE) + ACK | Error : STX + ID(2BYTE) + NAK | Normal:6 byte  |  |  |
| Response                              | + ERROR_CORD (1BYTE) + ETX     | + ERROR_CORD (1BYTE) + ETX    | Error : 6 byte |  |  |

|                                                                                                    | Tare Setting                                                                                                    |                                                                                                    |                                                                                                    |  |  |  |
|----------------------------------------------------------------------------------------------------|----------------------------------------------------------------------------------------------------|----------------------------------------------------------------------------------------------------|----------------------------------------------------------------------------------------------------|--|--|--|
| ASCII : STX                                                                                                    | ID(2Byte) WTAR ETX                                                                                                    |                                                                                                    | 8 byte                                                                                                    |  |  |  |
| SI 400                                                                                                    | Normal : STX + ID(2BYTE) + ACK                                                                                                    | Error : STX + ID(2BYTE) + NAK                                                                                                    | Normal:6 byte                                                                                                    |  |  |  |
| Response                                                                                                    | + ERROR_CORD (1BYTE) + ETX                                                                                                    | + ERROR_CORD (1BYTE) + ETX                                                                                                    | Error : 6 byte                                                                                                    |  |  |  |
|                                                                                                    | Tare                                                                                                    | Reset                                                                                                    |                                                                                                    |  |  |  |
| ASCII : STX                                                                                                    | ID(2Byte) WTRS ETX                                                                                                    |                                                                                                    | 8 byte                                                                                                    |  |  |  |
| SI 400                                                                                                    | Normal : STX + ID(2BYTE) + ACK                                                                                                    | Error : STX + ID(2BYTE) + NAK                                                                                                    | Normal:6 byte                                                                                                    |  |  |  |
| Response                                                                                                    | + ERROR_CORD (1BYTE) + ETX                                                                                                    | + ERROR_CORD (1BYTE) + ETX                                                                                                    | Error : 6 byte                                                                                                    |  |  |  |
|                                                                                                    | Pi                                                                                                    | rint                                                                                                    |                                                                                                    |  |  |  |
| ASCII : STX                                                                                                    | ID(2Byte) WPRT ETX                                                                                                    |                                                                                                    | 8 byte                                                                                                    |  |  |  |
| SI 400                                                                                                    | Normal : STX + ID(2BYTE) + ACK                                                                                                    | Error : STX + ID(2BYTE) + NAK                                                                                                    | Normal:6 byte                                                                                                    |  |  |  |
| Response                                                                                                    | + ERROR_CORD (1BYTE) + ETX                                                                                                    | + ERROR_CORD (1BYTE) + ETX                                                                                                    | Error : 6 byte                                                                                                    |  |  |  |
|                                                                                                    | Sub – T                                                                                                    | otal Print                                                                                                    |                                                                                                    |  |  |  |
| ASCII : STX                                                                                                    | ID(2Byte) WSPR ETX                                                                                                    |                                                                                                    | 8 byte                                                                                                    |  |  |  |
| SI 400                                                                                                    | Normal : STX + ID(2BYTE) + ACK                                                                                                    | Error : STX + ID(2BYTE) + NAK                                                                                                    | Normal:6 byte                                                                                                    |  |  |  |
| Response                                                                                                    | + ERROR_CORD (1BYTE) + ETX                                                                                                    | + ERROR_CORD (1BYTE) + ETX                                                                                                    | Error : 6 byte                                                                                                    |  |  |  |
|                                                                                                    | Sub – T                                                                                                    | otal Print                                                                                                    |                                                                                                    |  |  |  |
| ASCII : STX                                                                                                    | ID(2Byte) WSTC ETX                                                                                                    |                                                                                                    | 8 byte                                                                                                    |  |  |  |
| SI 400                                                                                                    | Normal : STX + ID(2BYTE) + ACK                                                                                                    | Error : STX + ID(2BYTE) + NAK                                                                                                    | Normal:6 byte                                                                                                    |  |  |  |
| Response                                                                                                    | + ERROR_CORD (1BYTE) + ETX                                                                                                    | + ERROR_CORD (1BYTE) + ETX                                                                                                    | Error : 6 byte                                                                                                    |  |  |  |
| Grand – Total Print                                                                                                    |                                                                                                    |                                                                                                    |                                                                                                    |  |  |  |
|                                                                                                    | Grand –                                                                                                    | Total Print                                                                                                    |                                                                                                    |  |  |  |
| ASCII : STX                                                                                                    | Grand –                                                                                                    | Total Print                                                                                                    | 8 byte                                                                                                    |  |  |  |
| ASCII : STX<br>SI 400                                                                                                    | Grand –<br>ID(2Byte) WGPR ETX<br>Normal : STX + ID(2BYTE) + ACK                                                                                                    | Total Print<br>Error : STX + ID(2BYTE) + NAK                                                                                                    | 8 byte<br>Normal:6 byte                                                                                                    |  |  |  |
| ASCII : STX<br>SI 400<br>Response                                                                                                    | Grand –<br>ID(2Byte) WGPR ETX<br>Normal : STX + ID(2BYTE) + ACK<br>+ ERROR_CORD (1BYTE) + ETX                                                                                                    | Total Print<br>Error : STX + ID(2BYTE) + NAK<br>+ ERROR_CORD (1BYTE) + ETX                                                                                                    | 8 byte<br>Normal:6 byte<br>Error : 6 byte                                                                                                    |  |  |  |
| ASCII : STX<br>SI 400<br>Response                                                                                                    | Grand –<br>ID(2Byte) WGPR ETX<br>Normal : STX + ID(2BYTE) + ACK<br>+ ERROR_CORD (1BYTE) + ETX<br>Grand - T                                                                                                    | Total Print<br>Error : STX + ID(2BYTE) + NAK<br>+ ERROR_CORD (1BYTE) + ETX<br>Fotal Delete                                                                                                    | 8 byte<br>Normal:6 byte<br>Error : 6 byte                                                                                                    |  |  |  |
| ASCII : STX<br>SI 400<br>Response<br>ASCII : STX                                                                                                    | Grand –<br>ID(2Byte) WGPR ETX<br>Normal : STX + ID(2BYTE) + ACK<br>+ ERROR_CORD (1BYTE) + ETX<br>Grand - T<br>ID(2Byte) WGTC ETX                                                                                                    | Total Print<br>Error : STX + ID(2BYTE) + NAK<br>+ ERROR_CORD (1BYTE) + ETX<br>Fotal Delete                                                                                                    | 8 byte<br>Normal:6 byte<br>Error : 6 byte<br>8 byte                                                                                                    |  |  |  |
| ASCII : STX<br>SI 400<br>Response<br>ASCII : STX<br>SI 400                                                                                                    | Grand –<br>ID(2Byte) WGPR ETX<br>Normal : STX + ID(2BYTE) + ACK<br>+ ERROR_CORD (1BYTE) + ETX<br>Grand - 1<br>ID(2Byte) WGTC ETX<br>Normal : STX + ID(2BYTE) + ACK                                                                                                    | Total Print<br>Error : STX + ID(2BYTE) + NAK<br>+ ERROR_CORD (1BYTE) + ETX<br>Total Delete<br>Error : STX + ID(2BYTE) + NAK                                                                                                    | 8 byte<br>Normal:6 byte<br>Error : 6 byte<br>8 byte<br>Normal:6 byte                                                                                                    |  |  |  |
| ASCII : STX<br>SI 400<br>Response<br>ASCII : STX<br>SI 400<br>Response                                                                                                    | Grand –<br>ID(2Byte) WGPR ETX<br>Normal : STX + ID(2BYTE) + ACK<br>+ ERROR_CORD (1BYTE) + ETX<br>Grand - T<br>ID(2Byte) WGTC ETX<br>Normal : STX + ID(2BYTE) + ACK<br>+ ERROR_CORD (1BYTE) + ETX                                                                                                    | Total Print<br>Error : STX + ID(2BYTE) + NAK<br>+ ERROR_CORD (1BYTE) + ETX<br>Total Delete<br>Error : STX + ID(2BYTE) + NAK<br>+ ERROR_CORD (1BYTE) + ETX                                                                                                    | 8 byte<br>Normal:6 byte<br>Error : 6 byte<br>8 byte<br>Normal:6 byte<br>Error : 6 byte                                                                                                    |  |  |  |
| ASCII : STX<br>SI 400<br>Response<br>ASCII : STX<br>SI 400<br>Response                                                                                                    | Grand –<br>ID(2Byte) WGPR ETX<br>Normal : STX + ID(2BYTE) + ACK<br>+ ERROR_CORD (1BYTE) + ETX<br>Grand - T<br>ID(2Byte) WGTC ETX<br>Normal : STX + ID(2BYTE) + ACK<br>+ ERROR_CORD (1BYTE) + ETX<br>Time                                                                                                    | Total Print<br>Error : STX + ID(2BYTE) + NAK<br>+ ERROR_CORD (1BYTE) + ETX<br>Fotal Delete<br>Error : STX + ID(2BYTE) + NAK<br>+ ERROR_CORD (1BYTE) + ETX<br>Setting                                                                                                    | 8 byte<br>Normal:6 byte<br>Error : 6 byte<br>8 byte<br>Normal:6 byte<br>Error : 6 byte                                                                                                    |  |  |  |
| ASCII : STX<br>SI 400<br>Response<br>ASCII : STX<br>SI 400<br>Response<br>ASCII : STX                                                                                                 | Grand –<br>ID(2Byte) WGPR ETX<br>Normal : STX + ID(2BYTE) + ACK<br>+ ERROR_CORD (1BYTE) + ETX<br>Grand - 1<br>ID(2Byte) WGTC ETX<br>Normal : STX + ID(2BYTE) + ACK<br>+ ERROR_CORD (1BYTE) + ETX<br>Time<br>ID(2Byte) WTIM Time(6byte) ETX                                                                                                    | Total Print<br>Error : STX + ID(2BYTE) + NAK<br>+ ERROR_CORD (1BYTE) + ETX<br>Total Delete<br>Error : STX + ID(2BYTE) + NAK<br>+ ERROR_CORD (1BYTE) + ETX<br>Setting                                                                                                    | 8 byte<br>Normal:6 byte<br>Error : 6 byte<br>8 byte<br>Normal:6 byte<br>Error : 6 byte                                                                                                    |  |  |  |
| ASCII : STX<br>SI 400<br>Response<br>ASCII : STX<br>SI 400<br>Response<br>ASCII : STX<br>SI 400                                                                                       | Grand –<br>ID(2Byte) WGPR ETX<br>Normal : STX + ID(2BYTE) + ACK<br>+ ERROR_CORD (1BYTE) + ETX<br>Grand - T<br>ID(2Byte) WGTC ETX<br>Normal : STX + ID(2BYTE) + ACK<br>+ ERROR_CORD (1BYTE) + ETX<br>ID(2Byte) WTIM Time(6byte) ETX<br>Normal : STX + ID(2BYTE) + ACK                                                                                                    | Total Print<br>Error : STX + ID(2BYTE) + NAK<br>+ ERROR_CORD (1BYTE) + ETX<br>Fotal Delete<br>Error : STX + ID(2BYTE) + NAK<br>+ ERROR_CORD (1BYTE) + ETX<br>Setting<br>Error : STX + ID(2BYTE) + NAK                                                                                                    | 8 byte<br>Normal:6 byte<br>Error : 6 byte<br>8 byte<br>Normal:6 byte<br>Error : 6 byte<br>14 byte<br>Normal:6 byte                                                                                                    |  |  |  |
| ASCII : STX<br>SI 400<br>Response<br>ASCII : STX<br>SI 400<br>Response<br>ASCII : STX<br>SI 400<br>Response                                                                           | Grand –<br>ID(2Byte) WGPR ETX<br>Normal : STX + ID(2BYTE) + ACK<br>+ ERROR_CORD (1BYTE) + ETX<br>Grand - 1<br>ID(2Byte) WGTC ETX<br>Normal : STX + ID(2BYTE) + ACK<br>+ ERROR_CORD (1BYTE) + ETX<br>ID(2Byte) WTIM Time(6byte) ETX<br>Normal : STX + ID(2BYTE) + ACK<br>+ ERROR_CORD (1BYTE) + ETX                                                                                                    | Total Print<br>Error : STX + ID(2BYTE) + NAK<br>+ ERROR_CORD (1BYTE) + ETX<br>Total Delete<br>Error : STX + ID(2BYTE) + NAK<br>+ ERROR_CORD (1BYTE) + ETX<br>Setting<br>Error : STX + ID(2BYTE) + NAK<br>+ ERROR_CORD (1BYTE) + ETX                                                                                                    | 8 byte<br>Normal:6 byte<br>Error : 6 byte<br>8 byte<br>Normal:6 byte<br>Error : 6 byte<br>14 byte<br>Normal:6 byte<br>Error : 6 byte                                                                                                    |  |  |  |
| ASCII : STX<br>SI 400<br>Response<br>ASCII : STX<br>SI 400<br>Response<br>ASCII : STX<br>SI 400<br>Response                                                                           | Grand –<br>ID(2Byte) WGPR ETX<br>Normal : STX + ID(2BYTE) + ACK<br>+ ERROR_CORD (1BYTE) + ETX<br><b>Grand -</b><br>ID(2Byte) WGTC ETX<br>Normal : STX + ID(2BYTE) + ACK<br>+ ERROR_CORD (1BYTE) + ETX<br>ID(2Byte) WTIM Time(6byte) ETX<br>Normal : STX + ID(2BYTE) + ACK<br>+ ERROR_CORD (1BYTE) + ETX<br>Normal : STX + ID(2BYTE) + ACK<br>+ ERROR_CORD (1BYTE) + ETX                                                                                                    | Total Print<br>Error : STX + ID(2BYTE) + NAK<br>+ ERROR_CORD (1BYTE) + ETX<br>Total Delete<br>Error : STX + ID(2BYTE) + NAK<br>+ ERROR_CORD (1BYTE) + ETX<br>Setting<br>Error : STX + ID(2BYTE) + NAK<br>+ ERROR_CORD (1BYTE) + ETX<br>Setting                                                                                                    | 8 byte<br>Normal:6 byte<br>Error : 6 byte<br>8 byte<br>Normal:6 byte<br>Error : 6 byte<br>Normal:6 byte<br>Error : 6 byte                                                                                                    |  |  |  |
| ASCII : STX<br>SI 400<br>Response<br>ASCII : STX<br>SI 400<br>Response<br>ASCII : STX<br>SI 400<br>Response                                                                           | Grand –<br>ID(2Byte) WGPR ETX<br>Normal : STX + ID(2BYTE) + ACK<br>+ ERROR_CORD (1BYTE) + ETX<br>Grand - T<br>ID(2Byte) WGTC ETX<br>Normal : STX + ID(2BYTE) + ACK<br>+ ERROR_CORD (1BYTE) + ETX<br>ID(2Byte) WTIM Time(6byte) ETX<br>Normal : STX + ID(2BYTE) + ACK<br>+ ERROR_CORD (1BYTE) + ACK<br>+ ERROR_CORD (1BYTE) + ETX<br>Normal : STX + ID(2BYTE) + ACK<br>+ ERROR_CORD (1BYTE) + ETX<br>ID(2Byte) WDAT Date(6byte) ETX                                                                                                    | Total Print<br>Error : STX + ID(2BYTE) + NAK<br>+ ERROR_CORD (1BYTE) + ETX<br>Fotal Delete<br>Error : STX + ID(2BYTE) + NAK<br>+ ERROR_CORD (1BYTE) + ETX<br>Setting<br>Error : STX + ID(2BYTE) + NAK<br>+ ERROR_CORD (1BYTE) + ETX<br>Setting                                                                                                    | 8 byte<br>Normal:6 byte<br>Error : 6 byte<br>8 byte<br>Normal:6 byte<br>Error : 6 byte<br>14 byte<br>Normal:6 byte<br>Error : 6 byte                                                                                                    |  |  |  |
| ASCII : STX<br>SI 400<br>Response<br>ASCII : STX<br>SI 400<br>Response<br>ASCII : STX<br>SI 400<br>Response<br>ASCII : STX<br>SI 400<br>Response                                      | Grand –         ID(2Byte) WGPR ETX         Normal : STX + ID(2BYTE) + ACK         + ERROR_CORD (1BYTE) + ETX         Grand - 1         ID(2Byte) WGTC ETX         Normal : STX + ID(2BYTE) + ACK         + ERROR_CORD (1BYTE) + ETX         ID(2Byte) WTIM Time(6byte) ETX         Normal : STX + ID(2BYTE) + ACK         + ERROR_CORD (1BYTE) + ETX         ID(2Byte) WTIM Time(6byte) ETX         Normal : STX + ID(2BYTE) + ACK         + ERROR_CORD (1BYTE) + ETX         ID(2Byte) WDAT Date(6byte) ETX         Normal : STX + ID(2BYTE) + ACK                                                                                                    | Total Print<br>Error : STX + ID(2BYTE) + NAK<br>+ ERROR_CORD (1BYTE) + ETX<br>Total Delete<br>Error : STX + ID(2BYTE) + NAK<br>+ ERROR_CORD (1BYTE) + ETX<br>Setting<br>Error : STX + ID(2BYTE) + NAK<br>+ ERROR_CORD (1BYTE) + ETX<br>Setting<br>Error : STX + ID(2BYTE) + NAK                                                                                          | 8 byte<br>Normal:6 byte<br>Error : 6 byte<br>8 byte<br>Normal:6 byte<br>Error : 6 byte<br>14 byte<br>Normal:6 byte<br>Error : 6 byte                                                                                                    |  |  |  |
| ASCII : STX<br>SI 400<br>Response<br>ASCII : STX<br>SI 400<br>Response<br>ASCII : STX<br>SI 400<br>Response<br>ASCII : STX<br>SI 400<br>Response                                      | Grand –         ID(2Byte) WGPR ETX         Normal : STX + ID(2BYTE) + ACK         + ERROR_CORD (1BYTE) + ETX         Grand - 1         ID(2Byte) WGTC ETX         Normal : STX + ID(2BYTE) + ACK         + ERROR_CORD (1BYTE) + ETX         ID(2Byte) WTIM Time(6byte) ETX         Normal : STX + ID(2BYTE) + ACK         + ERROR_CORD (1BYTE) + ETX         ID(2Byte) WTIM Time(6byte) ETX         Normal : STX + ID(2BYTE) + ACK         + ERROR_CORD (1BYTE) + ETX         ID(2Byte) WDAT Date(6byte) ETX         Normal : STX + ID(2BYTE) + ACK         + ERROR_CORD (1BYTE) + ETX                                                                                                    | Total Print<br>Error : STX + ID(2BYTE) + NAK<br>+ ERROR_CORD (1BYTE) + ETX<br>Total Delete<br>Error : STX + ID(2BYTE) + NAK<br>+ ERROR_CORD (1BYTE) + ETX<br>Setting<br>Error : STX + ID(2BYTE) + NAK<br>+ ERROR_CORD (1BYTE) + ETX<br>Setting<br>Error : STX + ID(2BYTE) + NAK<br>+ ERROR_CORD (1BYTE) + ETX                                                            | 8 byte<br>Normal:6 byte<br>Error : 6 byte<br>8 byte<br>Normal:6 byte<br>Error : 6 byte<br>14 byte<br>Error : 6 byte<br>14 byte<br>Normal:6 byte                                                                                                    |  |  |  |
| ASCII : STX<br>SI 400<br>Response<br>ASCII : STX<br>SI 400<br>Response<br>ASCII : STX<br>SI 400<br>Response<br>ASCII : STX<br>SI 400<br>Response                                      | Grand –<br>ID(2Byte) WGPR ETX<br>Normal : STX + ID(2BYTE) + ACK<br>+ ERROR_CORD (1BYTE) + ETX<br>Grand - 1<br>ID(2Byte) WGTC ETX<br>Normal : STX + ID(2BYTE) + ACK<br>+ ERROR_CORD (1BYTE) + ETX<br>ID(2Byte) WTIM Time(6byte) ETX<br>Normal : STX + ID(2BYTE) + ACK<br>+ ERROR_CORD (1BYTE) + ETX<br>Date<br>ID(2Byte) WDAT Date(6byte) ETX<br>Normal : STX + ID(2BYTE) + ACK<br>+ ERROR_CORD (1BYTE) + ETX<br>Normal : STX + ID(2BYTE) + ACK<br>+ ERROR_CORD (1BYTE) + ETX                                                                                                    | Total Print<br>Error : STX + ID(2BYTE) + NAK<br>+ ERROR_CORD (1BYTE) + ETX<br>Total Delete<br>Error : STX + ID(2BYTE) + NAK<br>+ ERROR_CORD (1BYTE) + ETX<br>Setting<br>Error : STX + ID(2BYTE) + NAK<br>+ ERROR_CORD (1BYTE) + ETX<br>Setting<br>Error : STX + ID(2BYTE) + NAK<br>+ ERROR_CORD (1BYTE) + ETX<br>ber Setting                                             | 8 byteNormal:6 byteError : 6 byte8 byteNormal:6 byteError : 6 byte14 byteNormal:6 byteError : 6 byteError : 6 byte14 byte15 byte16 byte17 byte17 byte18 byte19 byte19 byte11 byte11 byte12 byte13 byte14 byte14 byte15 byte16 byte17 byte                                                  |  |  |  |
| ASCII : STX<br>SI 400<br>Response<br>ASCII : STX<br>SI 400<br>Response<br>ASCII : STX<br>SI 400<br>Response<br>ASCII : STX<br>SI 400<br>Response<br>ASCII : STX                       | Grand –<br>ID(2Byte) WGPR ETX<br>Normal : STX + ID(2BYTE) + ACK<br>+ ERROR_CORD (1BYTE) + ETX<br>Grand - 7<br>ID(2Byte) WGTC ETX<br>Normal : STX + ID(2BYTE) + ACK<br>+ ERROR_CORD (1BYTE) + ETX<br>ID(2Byte) WTIM Time(6byte) ETX<br>Normal : STX + ID(2BYTE) + ACK<br>+ ERROR_CORD (1BYTE) + ETX<br>ID(2Byte) WDAT Date(6byte) ETX<br>Normal : STX + ID(2BYTE) + ACK<br>+ ERROR_CORD (1BYTE) + ETX<br>Normal : STX + ID(2BYTE) + ACK<br>+ ERROR_CORD (1BYTE) + ETX<br>Normal : STX + ID(2BYTE) + ACK<br>+ ERROR_CORD (1BYTE) + ETX<br>Normal : STX + ID(2BYTE) + ACK<br>+ ERROR_CORD (1BYTE) + ETX<br>Normal : STX + ID(2BYTE) + ACK<br>+ ERROR_CORD (1BYTE) + ETX                                                                                                    | Total Print<br>Error : STX + ID(2BYTE) + NAK<br>+ ERROR_CORD (1BYTE) + ETX<br>Total Delete<br>Error : STX + ID(2BYTE) + NAK<br>+ ERROR_CORD (1BYTE) + ETX<br>Setting<br>Error : STX + ID(2BYTE) + NAK<br>+ ERROR_CORD (1BYTE) + ETX<br>Setting<br>Error : STX + ID(2BYTE) + NAK<br>+ ERROR_CORD (1BYTE) + ETX<br>ber Setting<br>e ) ETX                                  | 8 byteNormal:6 byteError : 6 byte8 byteNormal:6 byteError : 6 byte14 byteNormal:6 byteError : 6 byte12 byte14 byte14 byte14 byte14 byte14 byte14 byte14 byte14 byte14 byte14 byte14 byte14 byte14 byte14 byte14 byte14 byte14 byte14 byte14 byte14 byte14 byte14 byte14 byte14 byte10 byte |  |  |  |
| ASCII : STX<br>SI 400<br>Response<br>ASCII : STX<br>SI 400<br>Response<br>ASCII : STX<br>SI 400<br>Response<br>ASCII : STX<br>SI 400<br>Response<br>ASCII : STX<br>SI 400<br>Response | Grand –         ID(2Byte) WGPR ETX         Normal : STX + ID(2BYTE) + ACK         + ERROR_CORD (1BYTE) + ETX         Grand - T         ID(2Byte) WGTC ETX         Normal : STX + ID(2BYTE) + ACK         + ERROR_CORD (1BYTE) + ETX         ID(2Byte) WGTC ETX         Normal : STX + ID(2BYTE) + ACK         + ERROR_CORD (1BYTE) + ETX         ID(2Byte) WTIM Time(6byte) ETX         Normal : STX + ID(2BYTE) + ACK         + ERROR_CORD (1BYTE) + ETX         ID(2Byte) WDAT Date(6byte) ETX         Normal : STX + ID(2BYTE) + ACK         + ERROR_CORD (1BYTE) + ETX         ID(2Byte) WDAT Date(6byte) ETX         Normal : STX + ID(2BYTE) + ACK         + ERROR_CORD (1BYTE) + ETX         ID(2Byte) WDAT Date(6byte) ETX         Normal : STX + ID(2BYTE) + ACK         + ERROR_CORD (1BYTE) + ETX         ID(2Byte) WPNO Part number(2 byte)         ID(2Byte) WPNO Part number(2 byte) | Total Print<br>Error : STX + ID(2BYTE) + NAK<br>+ ERROR_CORD (1BYTE) + ETX<br>Fotal Delete<br>Error : STX + ID(2BYTE) + NAK<br>+ ERROR_CORD (1BYTE) + ETX<br>Setting<br>Error : STX + ID(2BYTE) + NAK<br>+ ERROR_CORD (1BYTE) + ETX<br>Setting<br>Error : STX + ID(2BYTE) + NAK<br>+ ERROR_CORD (1BYTE) + ETX<br>ber Setting<br>e ) ETX<br>Error : STX + ID(2BYTE) + NAK | 8 byteNormal:6 byteError : 6 byte8 byteNormal:6 byteError : 6 byte14 byteNormal:6 byteError : 6 byte12 byte14 byte14 byte15 byte16 byte17 byte17 byte19 byte10 byteNormal:6 byte10 byte                                                                                                    |  |  |  |

| Hold Setting                     |                                                                       |                               |                |  |  |  |
|----------------------------------|-----------------------------------------------------------------------|-------------------------------|----------------|--|--|--|
| ASCII : STX                      | (ID(2Byte) WHOL ETX                                                   |                               | 8 byte         |  |  |  |
| SI 400                           | SI 400 Normal : STX + ID(2BYTE) + ACK Error : STX + ID(2BYTE) + NAK   |                               |                |  |  |  |
| Response                         | <b>Response</b> + ERROR_CORD (1BYTE) + ETX + ERROR_CORD (1BYTE) + ETX |                               |                |  |  |  |
|                                  | Hold                                                                  | Reset                         |                |  |  |  |
| ASCII : STX ID(2Byte) WHRS ETX 8 |                                                                       |                               |                |  |  |  |
| SI 400                           | Normal : STX + ID(2BYTE) + ACK                                        | Error : STX + ID(2BYTE) + NAK | Normal:6 byte  |  |  |  |
| Response                         | + ERROR_CORD (1BYTE) + ETX                                            | + ERROR_CORD (1BYTE) + ETX    | Error : 6 byte |  |  |  |

#### <How to calculate CHECK SUM>

Tip Sum the value from "STX" to "ETX" and converts to ASCII(2byte) and transfer.

Convert the Sum value(HEX) to ASCII and transmit(28byte).

ex) The sum HEX value from STX to ETX(02,30,31,52,43,57,54,03) is 1A6h.

Then, divide 1A6h by 100h(1A6h/100h). the rest of result is A6h.

Calculated remainder value is A6h, then convert A6h to ASCII, 41(A), 36(6), and transfer

### 6-1-7. Read COMMAND for SI400 (Under F-function 202/212-02)

| Current Weight |                                                                              |                                    |  |  |  |
|----------------|------------------------------------------------------------------------------|------------------------------------|--|--|--|
| ASCII : STX    | ASCII : STX ID(2Byte) RCWT ETX HEX : 02 30 31 52 43 57 54 03                 |                                    |  |  |  |
|                | STX ID RCWT State1(2byte) State2(2byte) Mark+/-(1byte) Current weight(7byte) |                                    |  |  |  |
| SI 400         | unit(2byte) ETX                                                              |                                    |  |  |  |
| Response       | State1 : OL(Overload), ST(stable), US                                        | (unstable)                         |  |  |  |
|                | State2 : N(Net Weight), G(Gross Wei                                          | ght)                               |  |  |  |
|                | Current                                                                      | data                               |  |  |  |
| ASCII : STX    | ASCII : STX ID(2Byte) RCWD ETX         HEX : 02 30 31 52 43 57 44 03         |                                    |  |  |  |
| SI 400         | STX ID RCWD Date(6byte) Time(6byte                                           | e) Part number(2byte) Count(6byte) |  |  |  |
| Response       | Tare weight(7Byte) Current weight(7                                          | byte) unit(2byte) ETX              |  |  |  |
|                | Sub-total                                                                    | data                               |  |  |  |
| ASCII : STX    | ID(2Byte) RSUB ETX                                                           | HEX: 02 30 31 52 53 55 42 03       |  |  |  |
| SI 400         | STX ID RSUB Part number(2byte) Sub                                           | -total count(6byte)                |  |  |  |
| Response       | Sub-total weight(11byte) unit(2byte)                                         | ETX                                |  |  |  |
|                | Sub-total                                                                    | Count                              |  |  |  |
| ASCII :STX II  | D(2Byte) RSNO ETX                                                            | HEX :02 30 31 52 53 4E 4F 03       |  |  |  |
| SI400          | STY ID PSNIC Sub total count(6byta)                                          | ETV                                |  |  |  |
| Response       |                                                                              |                                    |  |  |  |

| Grand-total data |                                                                    |                              |  |  |  |  |
|------------------|--------------------------------------------------------------------|------------------------------|--|--|--|--|
| ASCII : STX      | CII : STX ID(2Byte) RGRD ETX         HEX : 02 30 31 52 47 52 44 03 |                              |  |  |  |  |
| SI400            | STX ID RGRD Part number(2byte) (                                   | Grand-total count(6byte)     |  |  |  |  |
| Response         | Grand-total weight(11byte) unit(2                                  | byte) ETX                    |  |  |  |  |
|                  | Current                                                            | lime data                    |  |  |  |  |
| ASCII : STX      | ID(2Byte) RTIM ETX                                                 | HEX: 02 30 31 52 54 49 4D 03 |  |  |  |  |
| SI 400           | STY ID BTIM Current time(Chute) E                                  | TV                           |  |  |  |  |
| Response         |                                                                    | 1                            |  |  |  |  |
|                  | Current                                                            | date data                    |  |  |  |  |
| ASCII : STX      | ASCII : STX ID(2Byte) RDAT ETX HEX : 02 30 31 52 44 41 54 03       |                              |  |  |  |  |
| SI 400           | STX ID RDAT Current date6hyte) FI                                  | -x                           |  |  |  |  |
| Response         |                                                                    | ~                            |  |  |  |  |
|                  | Tare wei                                                           | ght data                     |  |  |  |  |
| ASCII :STX II    | D(2Byte) RTAR ETX                                                  | HEX: 02 30 31 52 54 41 52 03 |  |  |  |  |
| SI400            | STY ID BIAD Tare weight (7 bute) ET                                | Y                            |  |  |  |  |
| Response         | Response                                                           |                              |  |  |  |  |
| Current P/N data |                                                                    |                              |  |  |  |  |
| ASCII : STX      | ID(2Byte) RPNO ETX                                                 | HEX: 02 30 31 52 50 4E 4F 03 |  |  |  |  |
| SI400            | STY ID RENO Current Port number(2bute) STY                         |                              |  |  |  |  |
| Response         | STATE RENO CUTEIL Fait Humber                                      |                              |  |  |  |  |

## 6-1-8. Write COMMAND for SI400 (Under F-function 202/212-02)

| Zero                                                         |                                                |                              |  |  |  |  |
|--------------------------------------------------------------|------------------------------------------------|------------------------------|--|--|--|--|
| ASCII : STX                                                  | ID(2Byte) WZER ETX                             | HEX: 02 30 31 57 5A 45 52 03 |  |  |  |  |
| SI400                                                        |                                                |                              |  |  |  |  |
| Response                                                     |                                                | K ETA                        |  |  |  |  |
|                                                              | Tare Setting                                   |                              |  |  |  |  |
| ASCII : STX ID(2Byte) WTAR ETX HEX : 02 30 31 57 54 41 52 03 |                                                |                              |  |  |  |  |
| SI400                                                        |                                                |                              |  |  |  |  |
| Response                                                     | Normal : STX ID ACK ETX Error : STX ID NAK ETX |                              |  |  |  |  |
|                                                              | Tare Reset                                     |                              |  |  |  |  |
| ASCII : STX                                                  | ID(2Byte) WTRS ETX                             | HEX: 02 30 31 57 54 52 53 03 |  |  |  |  |
| SI400                                                        |                                                |                              |  |  |  |  |
| Response                                                     | NOTHIAL . STA ID ACK ETA ETTOL . STA ID NA     |                              |  |  |  |  |

|             | Hold Setting                                                 |                                      |  |  |  |  |  |
|-------------|--------------------------------------------------------------|--------------------------------------|--|--|--|--|--|
| ASCII : STX | ASCII : STX ID(2byte) WHOL ETX HEX : 02 30 31 57 48 4F 4C 03 |                                      |  |  |  |  |  |
| SI400       |                                                              | ETY                                  |  |  |  |  |  |
| Response    |                                                              |                                      |  |  |  |  |  |
|             | Hold Reset                                                   | 1                                    |  |  |  |  |  |
| ASCII : STX | ID(2byte) WHRS ETX                                           | HEX: 02 30 31 57 48 52 53 03         |  |  |  |  |  |
| SI400       | Normal · STX ID ACK FTX Frror · STX ID NAK                   | FTX                                  |  |  |  |  |  |
| Response    |                                                              |                                      |  |  |  |  |  |
|             | Print                                                        |                                      |  |  |  |  |  |
| ASCII : STX | ID(2Byte) WPRT ETX                                           | HEX: 02 30 31 57 50 52 54 03         |  |  |  |  |  |
| SI400       | Normal : STX ID ACK ETX Error : STX ID NAK                   | ETX                                  |  |  |  |  |  |
| Response    |                                                              |                                      |  |  |  |  |  |
|             | Sub – Total Prin                                             | t                                    |  |  |  |  |  |
| ASCII : STX | ID(2Byte) WSPR ETX                                           | <b>HEX :</b> 02 30 31 57 53 50 52 03 |  |  |  |  |  |
| SI400       | Normal : STX ID ACK ETX Error : STX ID NAK                   | ETX                                  |  |  |  |  |  |
| Response    |                                                              |                                      |  |  |  |  |  |
|             | Grand Total Prin                                             | it                                   |  |  |  |  |  |
| ASCII : STX | ID(2Byte) WGPR ETX                                           | HEX: 02 30 31 57 47 50 52 03         |  |  |  |  |  |
| SI400       | Normal : STX ID ACK ETX Error : STX ID NAK                   | ETX                                  |  |  |  |  |  |
| Response    |                                                              |                                      |  |  |  |  |  |
|             | Sub – Total Delet                                            |                                      |  |  |  |  |  |
| ASCII : STX | ID(2Byte) WSTC ETX                                           | HEX: 02 30 31 57 53 54 43 03         |  |  |  |  |  |
| SI400       | Normal : STX ID ACK ETX Error : STX ID NAK                   | ETX                                  |  |  |  |  |  |
| Response    |                                                              |                                      |  |  |  |  |  |
|             | Grand – Iotal Del                                            |                                      |  |  |  |  |  |
| ASCII : STX | ID(2Byte) WGIC EIX                                           | HEX: 02 30 31 57 47 54 43 03         |  |  |  |  |  |
| SI400       | Normal : STX ID ACK ETX Error : STX ID NAK                   | ETX                                  |  |  |  |  |  |
| Response    |                                                              |                                      |  |  |  |  |  |
|             |                                                              |                                      |  |  |  |  |  |
| ASCII: STX  | ID(2Byte) WIIM Time data(6byte) EIX                          |                                      |  |  |  |  |  |
| S1400       | Normal : STX ID ACK ETX Error : STX ID NAK                   | K EIX                                |  |  |  |  |  |
| Response    | Dete Setting                                                 |                                      |  |  |  |  |  |
|             |                                                              |                                      |  |  |  |  |  |
|             |                                                              | ( ETV                                |  |  |  |  |  |
| SI400       | NOTHAL STATE ACK ETA EFFOR STATE NAK                         | N EIA                                |  |  |  |  |  |
| Response    |                                                              |                                      |  |  |  |  |  |

#### Part Number Setting

ASCII : STX ID(2Byte) WPNO Part number(2byte) ETX

SI400 Normal : STX ID ACK ETX Error : STX ID NAK ETX

Response

#### <How to calculate CHECK SUM>

Sum the value from "STX" to "ETX" and converts to ASCII(2byte) and transfer.

Convert the Sum value(HEX) to ASCII and transmit(28byte).

ex) The sum HEX value from STX to ETX(02,30,31,52,43,57,54,03) is 1A6h.

Then, divide 1A6h by 100h(1A6h/100h). the rest of result is A6h.

Calculated remainder value is A6h, then convert A6h to ASCII, 41(A), 36(6), and transfer

#### 6-1-9. Modbus Memory Map

- RO : Read Only
- RW : Read Write
- Each P/N's set point can't over max capacity of Indicator.

ex)35.00kg = 3,500 (0xDAC)

- When you input date and time, it should be 6digit.
- ex) 1<sup>st</sup> January 2014 = 140101 (0x22345)

15(H) : 50(M) : 17(S) = 155017 (0x25D89)

- Refer the memory register for regarding Lamp, Error, Digital Input, Standard Key, **Special Key**
- Modbus Function Codes
  - '03' (0x03) : Read Holding Registers
  - '04' (0x04) : Read Input Registers
  - '06' (0x06) : Write Single Registers
  - '16' (0x10) : Write Multiple Registers
- CRC Check Method is CRC-16.

#### **Address Map Sample**

| Address | Length | Feature | Description    |
|---------|--------|---------|----------------|
| 150     | 2      | RO      | Max Capacity   |
| 154     | 154 2  |         | Analog Value   |
| 160     | 2      | RO      | Current Weight |
| 162     | 2      | RO      | Tare Weight    |

## 6-2. External Input

Each External Input funtion setting is F-Funtion 156~161 possible.

## 6-2-1. External Input configuration

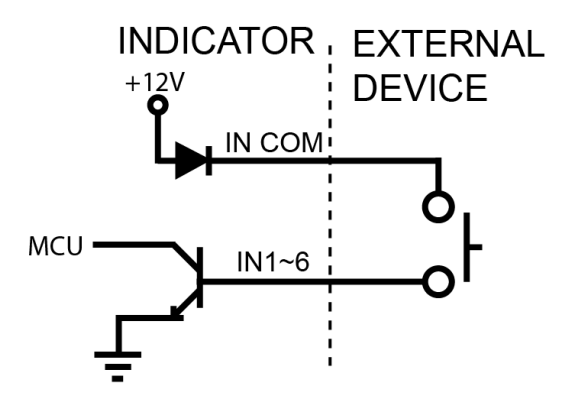

#### 6-2-2. External Input connector connection

| TERMINAL | 11  | 12  | 13  | 4   | 15  | 16  | IC     |
|----------|-----|-----|-----|-----|-----|-----|--------|
| INPUT    | IN1 | IN2 | IN3 | IN4 | IN5 | IN6 | IN COM |

## 6-3. Current loop

Current loop is suitable for middle distance transmission because stronger than RS-232C against electric noise. (About 100M)

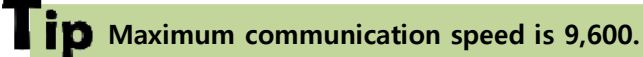

#### 6-4-1. Current loop circuit composition

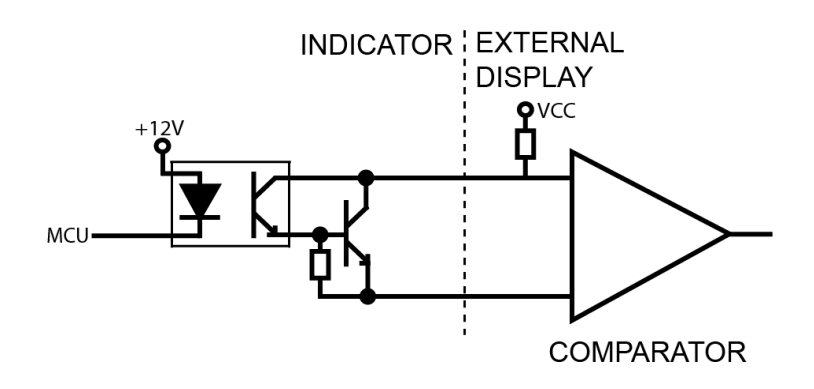

#### 6-4-2. Connection

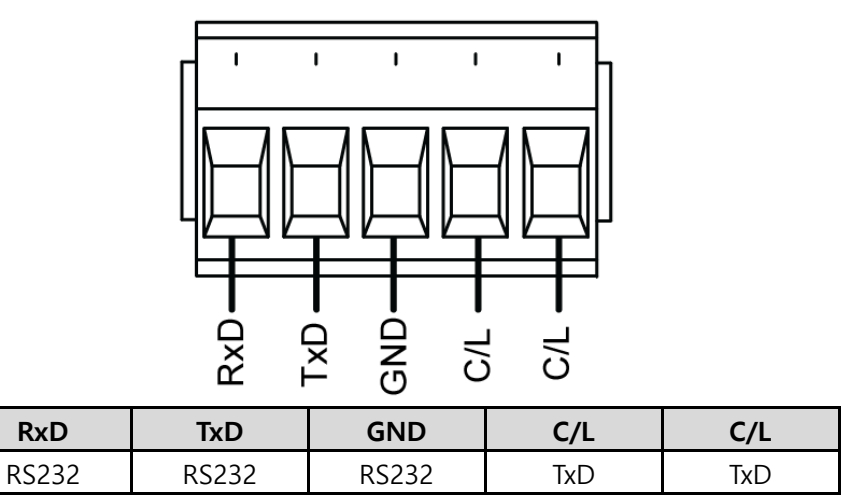

## 6-4. Analogue I-Output Interface : 4~20mA

This output card converts weight value to Analog output signal (4~20mA) and transfers to external devices(Recorder, P.L.C), controlled by voltage output.

#### 6-4-1. Specification

| Output current | Accuracy | Temperature  | Max Loaded |  |
|----------------|----------|--------------|------------|--|
|                |          | compensation | Impedance  |  |
| OmA ~ 22mA     | 1/5,000  | 0.01%℃       | 500Ω MAX.  |  |

Under Calibration mode or "Ad-Err" condition, Analogue output will not activated.

If the output is deactivated, the last output signal value will be hold until next activation. This is not suitable for the system which requires high accuracy over 1/5,000.

#### 6-4-2. Circuit composition and connector

4-20mA will be out proportioned on current weight.

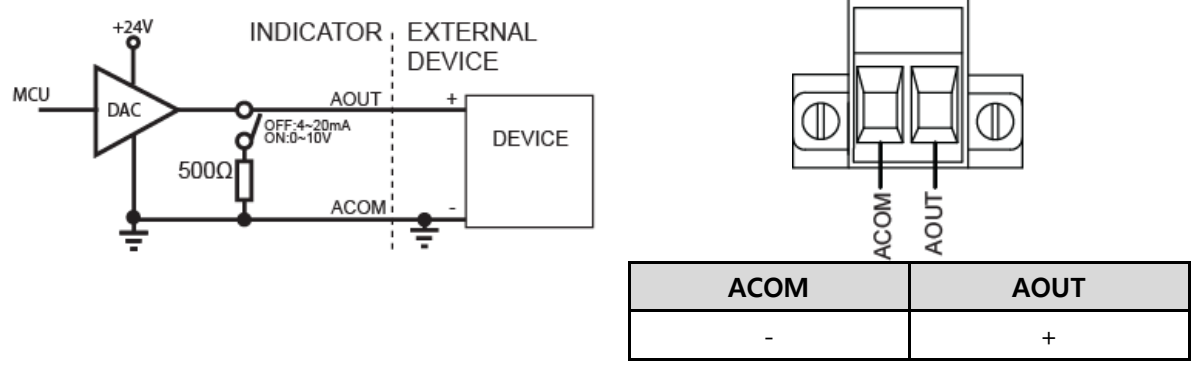

#### 6-4-3. Output Adjustment

(1) Default analog output value is 4mA(weight zero) ~ 20mA(Full capacity).

#### (2) The analogue output value is adjusted with DIGITAL MULTI-METER.

#### (3) How to adjust analog output value.

Step1) Connect Digital multi meter to the Indicator (A out terminal).

Step2) Enter "F-function HF10 Minimum Analog Output Setting" mode.

Step3) Adjust the displaying value of indicator with keys(ex : 04.0 –about 4mA) to make Digital multi meter's value as minimum(ex:4mA) and save

Step4) Enter "F-function HF11 Maximum Analog Output Setting" mode

Step5) after connect digital multi meter to the indicator, then adjust the displaying value of indicator with keys (ex : 20.0 - about 20mA) to make Digital multi meter's value as maximum (ex:20mA).

**%** This D/A Converter has Max 1/5,000 accuracy, so this output is not suitable for high accuracy application, more than 1/5,000.

## 6-5. Analog V-Output Interface :0~10V

This output card converts weight value to Analog output signal (0~10V) and transfers to external devices(Recorder, P.L.C), controlled by voltage output.

#### 6-5-1. Specification

| Output Voltage | 0~11V DC output |  |  |
|----------------|-----------------|--|--|
| Accuracy       | 1/5,000         |  |  |

Under Calibration mode or "Ad-Err" condition, Analogue output will not activated. If the output is deactivated, the last output signal value will be hold until next activation. This is not suitable for the system which requires high accuracy over 1/5,000.

#### 6-5-2. Circuit composition and connector

0-10V will be out proportioned on current weight.

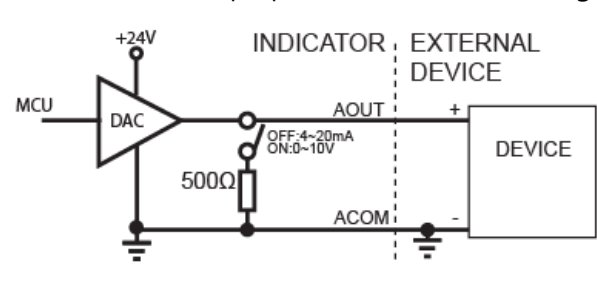

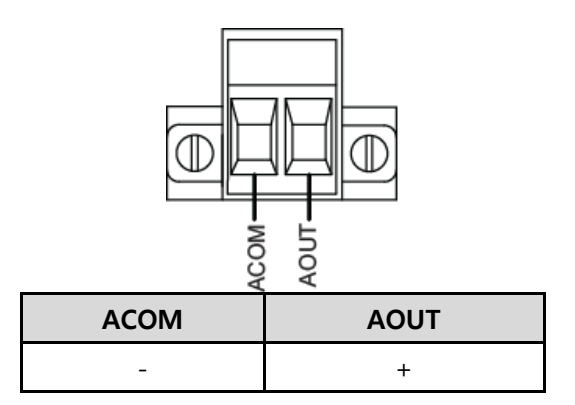

#### 6-5-3. Output Adjustment

- (1) Default analog output value is 0V(weight zero) ~ 10V(Full capacity).
- (2) The analogue output value is adjusted with DIGITAL MULTI-METER.

#### (3) How to adjust analog output value.

Step1) Connect Digital multi meter to the Indicator (A out terminal).

- Step2) Enter "F-function HF10 Minimum Analog Output Setting" mode.
- Step3) Adjust the displaying value of indicator with keys(ex : 00.0 –about 0V) to make Digital multi meter's value as minimum(ex:0V) and save

Step4) Enter "F-function HF11 Maximum Analog Output Setting" mode

Step5) after connect digital multi meter to the indicator, then adjust the displaying value of indicator with keys (ex : 10.0 - about 10V)) to make Digital multi meter's value as maximum (ex:10V).

**\*\*** This D/A Converter has Max 1/5,000 accuracy, so this output is not suitable for high accuracy application, more than 1/5,000.

## 6-6. Analog Output Selection

- (1) On the option board, there is switch for analog output selection 4-20mA or 0-10V.
- (2) "HF09 Analog output setting" should be changed also.

## 6-7. Print Interface

It can be connected with all kinds of Serial interface printer, but the printing format is already programmed and fixed with SE7200/7300 model.

| Korean(120-00) English (120-01) |                                                                                                    |                                                                                                    |  |  |  |  |
|---------------------------------|----------------------------------------------------------------------------------------------------|----------------------------------------------------------------------------------------------------|--|--|--|--|
| Continuous<br>Print<br>121-00   | 날짜:       2011-05-10         시간:       18:00:10         장비번호:       1         장비 품번       순번       중량         1       10       1       1.330kg         1       10       2       5.350kg         1       10       3       2.358kg                                                                                                    | DATE:       2011-05-10         TIME:       18:00:10         ID No:       1         ID PART SERIAL WEIGHT         1       10       1       1.330kg         1       10       2       5.350kg         1       10       3       2.358kg |  |  |  |  |
| Single<br>Print<br>121-02       | 날짜:       2011-05-10         시간:       18:00:10         장비번호:       1         장비 품번 순번 중량       1         1       10       1         ····································                                                                                                    | DATE : 2011-05-10<br>TIME : 18:00:10<br>ID No : 1<br>ID PART SERIAL WEIGHT<br>1 10 1 1.330kg<br>DATE : 2011-05-10<br>TIME : 18:00:10<br>ID No : 1<br>ID PART SERIAL WEIGHT<br>1 10 2 5.350kg                                        |  |  |  |  |
| Grand-total<br>Print            | 총         계           날짜:         2011-05-10           시간:         18:00:10           장비번호:         1           품변         순변         중량           1         15         105,21kg           2         21         172,92kg           :         :         1           49         13         105,21kg           50         27         172,92kg           중계중량:         143           중계중량:         700,35kg | TOTAL         DATE :       2011-05-10         TIME :       18:00:10         ID No :       1         PART SERIAL WEIGHT       1         1       15       105.21kg         2       27       172.92kg                                  |  |  |  |  |

#### 6-7-1. Print Format

Tip Date and Time data is printed in Continuous Print mode such as Single Print Mode, if it is first print out.

## 6-8. BIN IN card (Changing Product number)

## 6-8-1. BIN IN card circuit composition

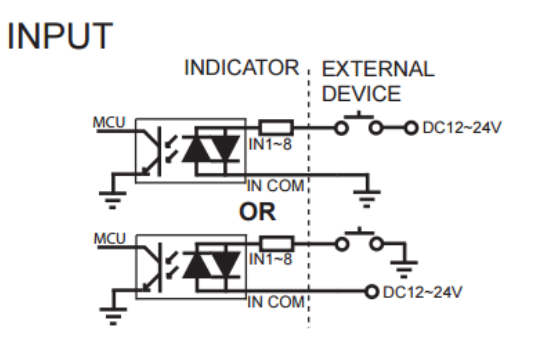

6-8-2. BIN IN card connection

## CONNECTOR D-SUB 25P FEMALE

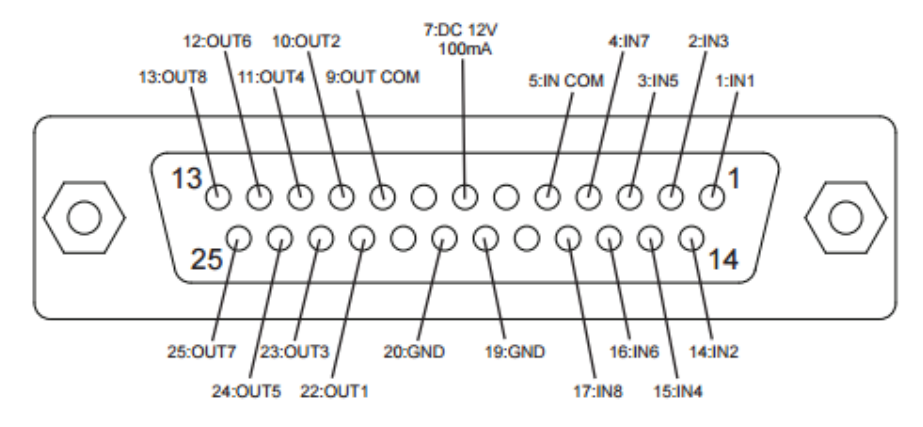

| PIN No.            | 1   | 14  | 2   | 15  | 3   | 16  | 4   | 17  | 5         |
|--------------------|-----|-----|-----|-----|-----|-----|-----|-----|-----------|
| Role               | IN1 | IN2 | IN3 | IN4 | IN5 | IN6 | IN7 | IN8 | IN<br>COM |
| Function<br>310-01 | 1   | 2   | 4   | 8   | 10  | 20  | 40  | -   | -         |
| Function<br>310-02 | 1   | 2   | 4   | 8   | 16  | -   | -   | -   | -         |
| Function<br>310-03 | 1   | 2   | 3   | 4   | 5   | 6   | 7   | 8   | -         |

## 6-9. BCD OUT Card (Weight data out)

#### 6-9-1. Circuit composition

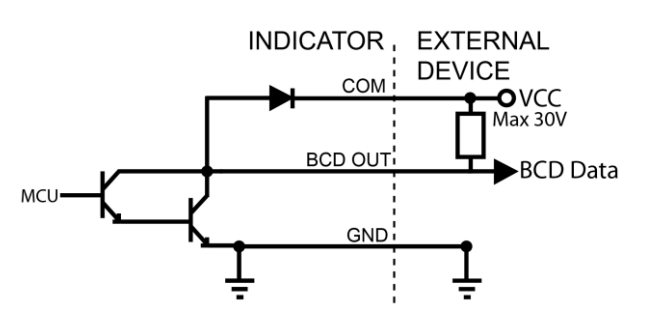

| 6-9-2. | Card | switch | setting |
|--------|------|--------|---------|
|--------|------|--------|---------|

| SWITCH     | BASIC | MOTION |
|------------|-------|--------|
| NON-INVERT | HIGH  | LOW    |
| INVERT     | LOW   | HIGH   |

#### 6-9-3. BCD OUT card specification

MAX Input Voltage 30V 500mA

Remark: If BCD-OUT option is needed, F250 must set as 00

#### 6-9-4. BCD OUT card connection

| -       |         |                        |         |                                                             |              |
|---------|---------|------------------------|---------|-------------------------------------------------------------|--------------|
| Role    | Pin No. | Role                   | Pin No. |                                                             |              |
| 1X1     | 19      | 4X10000                | 28      | 36 <del></del> _  ℅ 歳                                       | - 18         |
| 2X1     | 2       | 8X10000                | 11      |                                                             | 17           |
| 4X1     | 20      | 1X100000               | 29      |                                                             |              |
| 8X1     | 3       | 2X100000               | 12      |                                                             | - 16         |
| 1X10    | 21      | 4X100000               | 30      |                                                             | 15           |
| 2X10    | 4       | 8X100000               | 13      | ] <sup>32</sup> <del>      −</del>         − <del>  −</del> | 14           |
| 4X10    | 22      | СОМ                    | 32      |                                                             | -13          |
| 8X10    | 5       | Net-weight<br>(HIGH)   | 31      |                                                             | -12          |
| 1X100   | 23      | Total weight<br>(LOW)  | 31      |                                                             | - 11<br>- 10 |
| 2X100   | 6       | GND                    | 1, 14   |                                                             | La           |
| 4X100   | 24      | Disuse                 | 15      |                                                             |              |
| 8X100   | 7       | Decimal point<br>0.000 | 33      |                                                             |              |
| 1X1000  | 25      | Decimal point 0.00     | 16      | 24 ++++                                                     | 6            |
| 2X1000  | 8       | Decimal point 0.0      | 34      |                                                             | 5            |
| 4X1000  | 26      | Mark<br>(Output : -)   | 17      |                                                             | 4            |
| 8X1000  | 9       | Disuse                 | 35      |                                                             | - 3          |
| 1X10000 | 27      | Disuse                 | 18      | 20+++                                                       | 2            |
| 2X10000 | 10      | Overload               | 36      |                                                             |              |
|         |         |                        |         |                                                             |              |

## 6-10. Ethernet card

Using this Ethernet communcation, indicator and other external devices can be communicate (10/100Mbps). )Function 405~417)

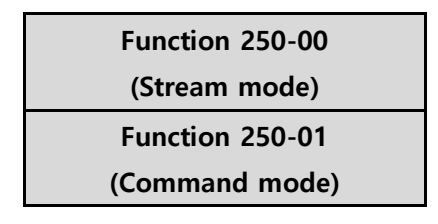

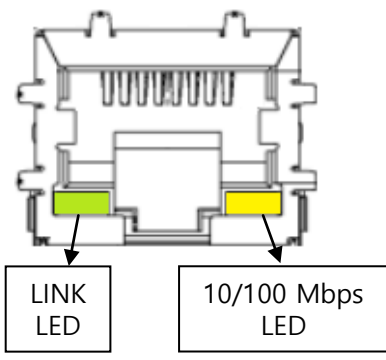

## 6-11. SD memory card

Weighing data will be saved to SD memory card depends on your function 102..

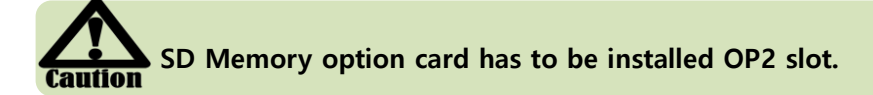

#### 6-11-1. . Saving format (File name: N+YYMMDD (Ex: N160728))

| DATE       | TIME     | ID | PART | SERIAL | WEIGHT | UNIT |
|------------|----------|----|------|--------|--------|------|
| 2016-07-28 | 12:18:04 | 1  | 50   | 22     | 301.4  | kg   |
| 2016-07-28 | 12:18:10 | 1  | 50   | 23     | 301.4  | kg   |
| 2016-07-28 | 12:18:10 | 1  | 50   | 24     | 301.4  | kg   |

#### 6-11-2. Sub-total weight format (File name: S+YYMMDD (Ex: S160728))

| DATE       | TIME     | ID | PART | SUB TOTAL COUNT | SUB TOTAL WEIGHT | UNIT |
|------------|----------|----|------|-----------------|------------------|------|
| 2016-07-28 | 12:27:30 | 1  | 15   | 17              | 4622.0           | Kg   |

#### 6-11-3. Grand-total weight format (File name: T+YYMMDD (Ex: SA160728))

Grand-total weight will be saved when Grand-total print is pressed.

| DATE       | TIME     | TOTAL COUNT | TOTAL WEIGHT | UNIT |
|------------|----------|-------------|--------------|------|
| 2016-07-28 | 12:27:30 | 17          | 4622.0       | Kg   |
| ID         | PART No  | SERIAL      | WEIGHT       | UNIT |
| 1          | 1        | 5           | 1207.4       | Kg   |
| 1          | 2        | 8           | 2383.4       | Kg   |
| 1          | 3        | 2           | 506.6        | Kg   |
| 1          | 4        | 2           | 524.6        | Кд   |

#### 6-11-3. Recommanded model

| Memory | Model                       | Form factor | Class |
|--------|-----------------------------|-------------|-------|
| 4G     | SanDisk SDHC memory card 4G | SDHC        | 4     |

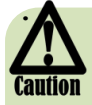

Regular BACK UP is recommended because there is limit of memory. How to do memory card format : Connect SD card to PC, and select FORMAT from PC system folder. Select FAT32 from file system

## 6-12. Option card combination

Maximum 2EA of option card can be instlled. Below combination is available.

|                 | SERIAL | SERIAL    | ETHER | BCD | BIN I&O | AOUT | SD   |
|-----------------|--------|-----------|-------|-----|---------|------|------|
|                 | (232)  | (422,485) | NET   | OUT |         |      | CARD |
| SERIAL(232)     | X      | Х         | 0     | 0   | 0       | 0    | 0    |
| SERIAL(422,485) | Х      | Х         | 0     | 0   | 0       | 0    | 0    |
| ETHERNET        | 0      | 0         | Х     | Х   | 0       | 0    | 0    |
| BCD OUT         | 0      | 0         | Х     | Х   | 0       | 0    | 0    |
| BIN I&O         | 0      | 0         | 0     | 0   | Х       | 0    | 0    |
| AOUT            | 0      | 0         | 0     | 0   | 0       | Х    | 0    |
| SD CARD         | 0      | 0         | 0     | 0   | 0       | 0    | Х    |

## 7. Error & Treatment

## 7-1. Load Cell Installation

| Error                                                                                                    | Cause                                                                                                    | Treatment                                                                                                    | Remarks                                                                                                    |
|----------------------------------------------------------------------------------------------------|----------------------------------------------------------------------------------------------------|----------------------------------------------------------------------------------------------------|----------------------------------------------------------------------------------------------------|
| Weight Value is<br>unstable                                                                                  | <ol> <li>Load cell broken</li> <li>Load cell isolation         resistance error         Weighing part touches         other devices or some         weight is on the weighing         part         4) Summing Board Error         </li> </ol> | <ol> <li>Measure         <ul> <li>input/output resistance</li> <li>of Load cell.</li> </ul> </li> <li>Measure Load cell         <ul> <li>isolation resistance</li> </ul> </li> </ol> | <ol> <li>Input Resistance of<br/>"EXC+" and "EXC-" is<br/>about 400Ω ±30</li> <li>Output Resistance<br/>of "SIG+" and "SIG-"<br/>is about 350Ω ±3.5</li> <li>Isolate Resistance<br/>is more than 100MΩ</li> </ol> |
| Weight Value is<br>increased regular<br>rate, but not<br>return to "Zero"<br>Weight Value is<br>increased to | <ol> <li>Load cell Error</li> <li>Load cell connection Error</li> <li>Load cell Output wire</li> <li>(SIG+, SIG-) is switched</li> </ol>                                                                                                    | <ol> <li>Check Load cell</li> <li>connection</li> <li>Measure Load cell</li> <li>Resistance</li> <li>Make wire correction</li> </ol>                                                 |                                                                                                    |
| "UN PASS"<br>display                                                                                         | Load cell broken or Indicator<br>connection Error<br>Power was "ON" when some<br>weight is on the load cell.                                                                                                    | Load cell Check<br>Load cell connection<br>Check<br>Remove weight on the<br>Load cell                                                                                                |                                                                                                    |
| "OL" or "UL"<br>display(Over<br>Load)                                                                        | <ol> <li>Load cell broken or</li> <li>Indicator connection Error</li> <li>Loading over than Max</li> <li>Capacity</li> </ol>                                                                                                    | <ol> <li>Load cell Check</li> <li>Load cell connection</li> <li>Check</li> <li>Remove over loaded</li> <li>weight</li> </ol>                                                         |                                                                                                    |

## 7-2. Calibration Process

| Display | Cause                                                                                                    | Treatment                                                                                                    |
|---------|----------------------------------------------------------------------------------------------------|----------------------------------------------------------------------------------------------------|
| Err00 I | When Max capacity/digit value is over 20,000                                                                   | Re-input the Max Capacity, less than<br>20.00<br>(Max Capacity / Digit)                                                                                                 |
| Err004  | Standard weight value is over than Max<br>Capacity                                                             | Re-input Standard weight value with<br>Number keys, under Max Capacity                                                                                                  |
| Err005  | Standard weight value is less than 10% of<br>Max Capacity                                                      | Re-input Standard weight value with<br>Number keys, more than 10% of Max<br>Capacity                                                                                    |
| Err006  | Amp. Gain is too big                                                                                           | Check standard weight's weight with set<br>value.<br>If there is difference between set value<br>and real weight, please re-input the value<br>(set value is too small) |
| ErrODJ  | Amp. Gain is too small                                                                                         | Check standard weight's weight with set<br>value.<br>If there is difference between set value<br>and real weight, please re-input the value<br>(set value is too big)   |
| Err-009 | When there is continuous vibration on the<br>weighing part,, indicator cannot process<br>calibration any more. | <ul> <li>Find vibration cause and remove</li> <li>Load cell check</li> <li>Load cell cable and connecting</li> <li>condition check</li> </ul>                           |
| Err0 10 | Under "F-function" model, set value is<br>"N.A"                                                                | Check the correct value and re-input                                                                                                    |
| ErrOll  | Tare key Operation Range Over                                                                                  | F532 – XX Check                                                                                                    |
| Err0 12 | Empty Check Error(auto tare)                                                                                   | Tare weight Ckeck                                                                                                    |

| Display              | Cause                                                                                                    | Treatment                                                                                                    |
|----------------------|----------------------------------------------------------------------------------------------------|----------------------------------------------------------------------------------------------------|
| Rd-Err<br>or<br>OUEr | <ol> <li>Load cell Error</li> <li>Load cell cable Error</li> <li>Load cell connection Error</li> <li>A/D Board Error</li> <li>If Analogue value         <ul> <li>is over 1,040,000.</li> <li>When weigh "-" value,</li> <li>If it is over set max capa, "OVER"                  is displayed.</li> <li>Ex) Even though set max capa is                  "100" and it is over "-100",                  "OVER" is displayed.</li> </ul> </li> </ol> | <ol> <li>Under "TEST" mode 1, check<br/>analogue value. If you cannot get<br/>any analogue value or there is no<br/>change although adding load, please<br/>check load cell, load cell cable,<br/>connection conditions first.</li> <li>Replace another load cell, and check<br/>the indicator condition. If you have<br/>same problem, please replace new<br/>indicator and check A/D board error.</li> <li>Try to connect the indicator's A/D<br/>with the other indicator.</li> <li>Check the power and connection of<br/>terminal.</li> </ol> |
| UnPA55               | <ol> <li>Power is ON, when some<br/>materials are on weighing part.</li> <li>Under "Normal Mode", if there<br/>are more than 20% loading of<br/>Max capacity, "Un-Pass" display<br/>will be appeared and indicator<br/>will stay until removing the load.</li> <li>Setting Back-up mode it can<br/>memory empty value, and it<br/>becomes set value without<br/>displaying" Un-pass")</li> </ol>                                                  | <ol> <li>If you set "Normal Mode", please<br/>check weighing part empty or not<br/>before turn on the power. If there<br/>are some materials in/on weighing<br/>part, please remove those materials<br/>and turn on the power.</li> <li>Please try to set F-function 102-<br/>02(Back-up) mode so that the<br/>indicator can remember first empty<br/>value.</li> </ol>                                                                                                    |
| HArF                 | H/W has some problem.                                                                                                    | Please contact the distributor or<br>Head Office.                                                                                                    |

## 7-3. Digital Weighing Indicator

X Under "Ad-err", Zero key, Tare key, Hold key and print key will not be activated.

#### WARRANTY CETIFICATION

This product is passed "Sewhacnm's strict quality test.

If there is defect of manufacturing or abnormal detection within warrantee period, please

contact our Agent or Distributor with this Warrantee certificate.

Then, we will repair or replace free of charge.

#### WARRANTY CLAUSE

#### 1. The Warranty period, we can guaranty, is one(1) year from your purchasing date

#### 2. Warranty Exception Clause

- Warranty period is expired.
- Any kinds of Mal-function or defection caused by Modification or Repair without Sewhacnm's permission.
- Any kinds of Mal-function, Defection, or External damage, caused by operator
- Any kinds of Mal-function, Defection, caused by using spare part from Non-Authorized Distributor or Agent.
- Any kinds of Mal-function, Defection, caused by not following Warnings or Cautions mentioned on this manual.
- Any kinds of Mal-function, Defection caused by "Force Majeur", like Fire, Flood.
- Without presentation of this "Warranty Certification".
- 3. Other

- Any kinds of "Warranty Certification" without authorized Stamp is out of validity

|                                              | Droduct    | Digital Weighing |
|----------------------------------------------|------------|------------------|
| SEWHACNM Co.,Ltd.                            | Product    | Indicator        |
| #504, 302dong, 397, Seokcheon-ro, Ojeong-gu, | Model      | SI 400           |
| Bucheon-si, Gyeonggi-do, Korea               |            |                  |
| Made in KOREA                                | Serial No. |                  |
| Website : http://www.sewhacnm.co.kr ,        | AUTHORIZED | SIT THE          |
| Email : sales@sewhacnm.co.kr                 | STAMP      |                  |
|                                              |            | 2 2 32           |